# **CLUB ADMINISTRATOR**

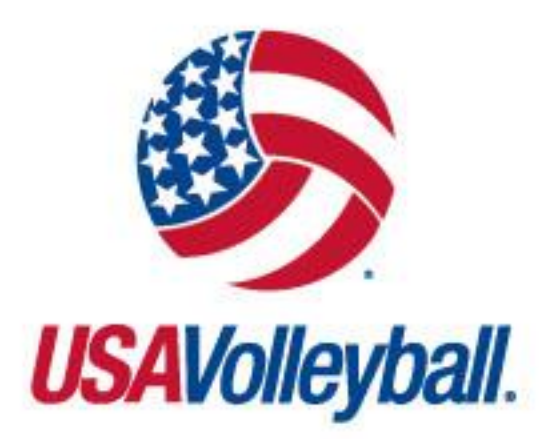

## WEBPOINT USER MANUAL

https://webpoint.usavolleyball.org

## TABLE OF CONTENTS

| IMPORTANT NOTES                        | 2                |
|----------------------------------------|------------------|
| MEMBERSHIPS                            | 2                |
| BACKGROUND SCREENING                   | 2                |
| CLUB CODES                             | 2                |
| CLUB ADMIN ACCESS LEVEL DEFINED        | 2                |
| CLUB ADMINISTRATION – MY CLUB          | 3                |
| MY CLUB – CLUB PROFILE                 | 3                |
| CLUB PROFILE – MAIN INFO               |                  |
| CLUB TYPE(S) and CLUB DESIGNATION(S)   |                  |
| CLUB PROFILE - MEMBERS                 |                  |
| CLUB PROFILE - TEAMS                   | 5                |
| CLUB PROFILE – TEAM REGISTRATIONS      | 5                |
| MY CLUB – CLUB MEMBERS                 | 6                |
| MY CLUB – MEMBER CARDS                 |                  |
| MY CLUB – CLUB TEAMS                   | /                |
| ADDING A NEW TEAM                      | 8                |
| EDITING AN EXISTING TEAM               | 0                |
| MY CLUB – TEAM ROSTERS                 | 10               |
| TEAM ROSTERS – TEAM ROSTERS SEARCH     | 10               |
| ADIUT ROSTER                           | 10               |
| ADULT TOURNAMENT ENTRY FORM            | 11               |
| IUNIOR ROSTER                          | 11               |
| IR ROSTER W/TOURNEY RELEASE            | 12               |
| IR TOURNAMENT ENTRY FORM               | 13               |
| TEAM ROSTERS – BASIC SEARCH            | 13               |
| MY CLUB – TEAM ASSIGNMENT              | 15               |
| TEAM ASSIGNMENT BATCH PROCESS          | 11               |
| FDIT A SINGLE ROSTER                   | 1 1              |
| ADD A ROSTER ASSIGNMENT                | 10               |
| DELETE/REASSIGN A ROSTER ASSIGNMENT    | 10               |
| EDIT A DI AVER NIIMBER                 | 10               |
| MV CLUB – MEMBER SEARCH                | 20               |
| MY CLUB – OFFICIALS SEARCH             |                  |
| OFFICIALS SEARCH - OFFICIALS           |                  |
| OFFICIALS SEARCH - COACHES             |                  |
| VIEWING A MEMBER'S RECORD – CLUB ADMIN | 23               |
| MAIN INFO TAB                          | 23               |
| MEMBERSHIPS TAB                        | 23               |
| TEAM ROSTERS TAB                       | 23               |
| REGISTRATIONS TAB                      | 21               |
| OTHER INFO TAB                         | 25               |
| OTHER INFO – PLAYER INFO               | 25               |
| OTHER INFO – APPAREL SIZES             | 25               |
| OTHER INFO – COACH INFO                | 26               |
| OTHER INFO – CAP INFO                  | <u>2</u> 0<br>26 |
| OTHER INFO – OFFICIAL INFO             |                  |
| OTHER INFO – BACKGROUND SCREENING      | 27               |
| OTHER INFO – PARENT INFO               | 27               |
|                                        |                  |

## **IMPORTANT NOTES**

#### MEMBERSHIPS

Because the USAV on-line registration system (Webpoint) allows the electronic acceptance of the USAV Waiver & Release of Liability, USAV Participant Code of Conduct, Use Agreement, and Junior Club Personnel Code of Ethics during the electronic membership registration process, as well as the option for a member to electronically submit the Background Screening Application, it is required that individuals register themselves in the system or submit signed paperwork to the Region (as Region policy may allow).

#### BACKGROUND SCREENING

All adult club personnel including coaches, assistant coaches, club directors, officials, tournament directors, trainers, etc. affiliated with a junior program intending to participate in USA Volleyball must have an approved and current background screen on file as per USA Volleyball policy. It is intended that the term "all adult club personnel" be all inclusive and not limited to only those categories identified herein.

#### CLUB CODES

Club Codes are defined by the Region, unique within each Region, and formatted using five alphanumeric characters. No special characters should be used (e.g., comma, period, dash, slash, underscore, ampersand, apostrophe, number sign, dollar sign). It is important that the correct Club Code is used throughout the season and within all membership and event registration systems.

## **CLUB ADMIN ACCESS LEVEL DEFINED**

#### CLUB ADMIN ACCESS:

Before an individual can be granted access to a club, his/her record must reflect a current membership, a current background screening, and must be affiliated with the correct Club.

Each season the following will take place:

- Club Admin assignment removed for all lapsed members as of 11/1
- Club Admin assignment removed for all non club-member club admins as of 11/1
- Club Admins who (1) have renewed, (2) had Club Admin access in the prior season, and (3) are affiliated with the same Club as the previous season remain actively assigned as Club Admins.

#### AT THIS POINT: One record can have CLUB ADMIN access to only ONE Club.

Once access is granted, the following screens will be available to that user (in some cases, only as applicable per Region policy).

## **CLUB ADMINISTRATION – MY CLUB**

The Club Administration – My Club area of the menu includes the following options: Club Profile, Club Members, Member Cards, Club Teams, Team Rosters, Team Assignment, Member Search, and Officials Search.

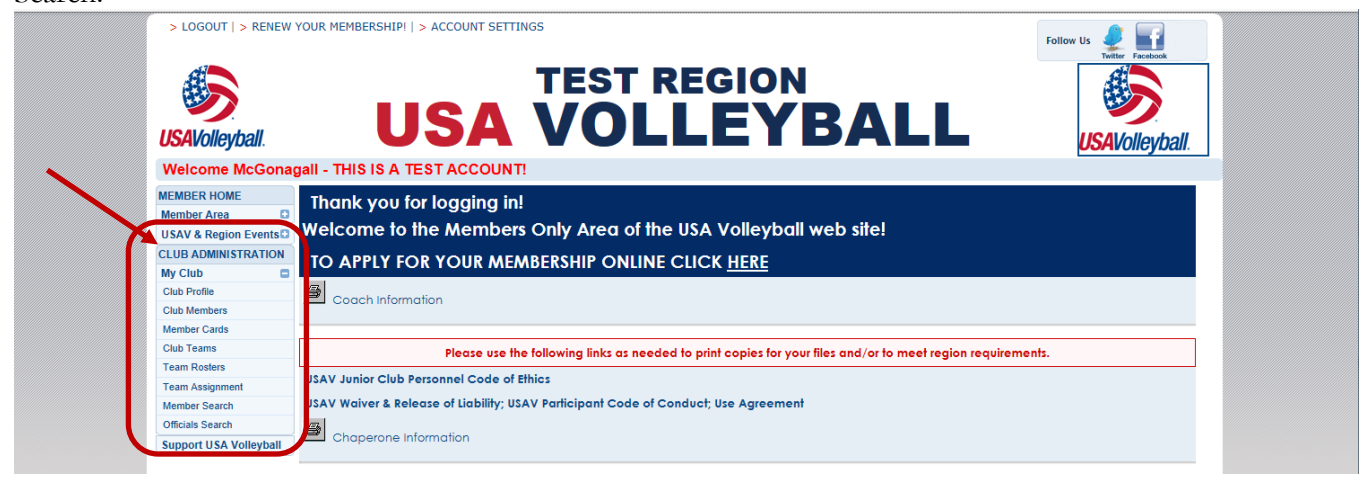

## **MY CLUB – CLUB PROFILE**

## CLUB PROFILE – MAIN INFO

| > LOGOUT   > RENEW                                                                                    | YOUR MEMBERSHI                                                                 | IP!   > ACCOUNT SETTINGS                                                                                                    |                                                                                                    | Follow Us                                                                                                    |
|----------------------------------------------------------------------------------------------------|--------------------------------------------------------------------------------|----------------------------------------------------------------------------------------------------|----------------------------------------------------------------------------------------------------|----------------------------------------------------------------------------------------------------|
| USAVolleyball.                                                                                        | ι                                                                              | JSA VO                                                                                                    | T REGION                                                                                                    |                                                                                                    |
| Welcome McGona                                                                                        | gall - THIS IS A                                                               | A TEST ACCOUNT!                                                                                                    |                                                                                                    |                                                                                                    |
| MEMBER HOME<br>Member Area  USAV & Region Events CLUB ADMINISTRATION My Club Club Porfile Club Magina | Club - Al<br>Main Info<br>Maintain the clu<br>club and may b<br>by a Region Ad | GROUP TEST CLUB (ID: 11 9<br>mber) Teams Team Registra<br>ub address, phone number, fax num<br>e posted on the region website. The<br>ministrator. | 5197)<br>fions<br>ber, email and website here. This information v<br>text box fields can be updated at any time. All | vill be used as the primary contact information for the<br>other fields are READ ONLY and can only be changed |
| Member Cards                                                                                          |                                                                                |                                                                                                    |                                                                                                    |                                                                                                    |
| Club Teams                                                                                            | Region:                                                                        | Test Region                                                                                                    | * Club Status:                                                                                                    | Active                                                                                                    |
| Team Rosters                                                                                          | Club ID:                                                                       | 115197                                                                                                    | Reg. Club Tracking Code:                                                                                             |                                                                                                    |
| Team Assignment                                                                                       | Club Name:                                                                     | AIGROUP TEST CLUB                                                                                                    | Club Director:                                                                                                    | Dumbledore Aigroup1                                                                                           |
| Member Search                                                                                         | Club Code:                                                                     | AiTst                                                                                                    | Phone:                                                                                                    |                                                                                                    |
| Officials Search                                                                                      | Address:                                                                       | 1140 Delaware Dr                                                                                                    | Fax:                                                                                                    |                                                                                                    |
| Support USA Volleyball                                                                                | Address2:                                                                      |                                                                                                    | Club Email:                                                                                                    | susan.barkley@usav.org                                                                                        |
|                                                                                                    | City:                                                                          | Colorado Springs                                                                                                    | Web Address:                                                                                                    |                                                                                                    |
| GODADDY<br>VERIFIED & SECURED                                                                         | State:                                                                         | Colorado                                                                                                    | Facebook Page:                                                                                                    |                                                                                                    |
| UERIFY SECURITY                                                                                       | Zip:                                                                           | 80909 - 4212                                                                                                    | Twitter Handle:                                                                                                    |                                                                                                    |
|                                                                                                    | Country:                                                                       | United States 🗸                                                                                                    | Club Type(s):                                                                                                    | Junior - Boys                                                                                                 |
| Powered by<br>Webpoint                                                                                |                                                                                |                                                                                                    | Club Designation(s):                                                                                                 | Adulto-Co-Ed<br>Indoor<br>Outdoor                                                                             |
|                                                                                                    |                                                                                |                                                                                                    | Update Club                                                                                                    |                                                                                                    |

The club is originally set up by the Region Administrator. Once created, Club Admins can update limited information about the club on the Main Info tab. To select multiple items, be sure to hold down the control key while clicking with the mouse. Click "Update Club" to save changes.

## CLUB TYPE(S) and CLUB DESIGNATION(S)

Within the Main Info screen, the Club Type(s) and Club Designation(s) fields provide the Region Administrators with additional tools for filtering data and to allow more accurate information distribution to Club Admins and members.

The Club Type(s) may be selected from the drop-down list to indicate the types of teams included within the club (Adult – Women, Adult – Men, Adult – Co-ed, Junior – Girls, Junior – Boys, Junior – Co-ed).

The Club Designation(s) may be selected from the drop-down list to indicate if the club hosts Indoor teams, Outdoor teams, or both Indoor or Outdoor.

## **CLUB PROFILE - MEMBERS**

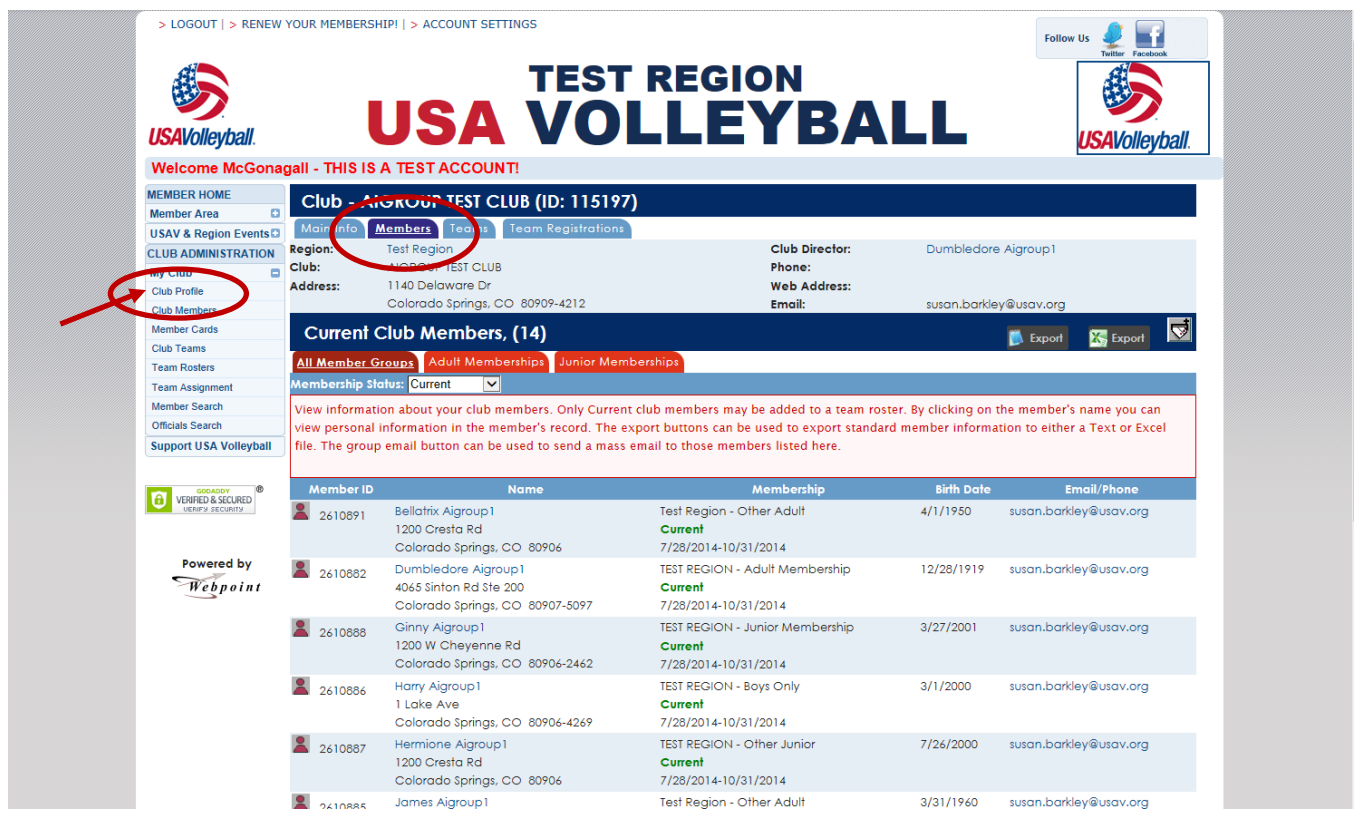

The Members tab shows all members of the club. Click on a member's name to open that member's record. The list defaults to display Current members and may be filtered by any membership status. Additional subtabs display by Adult or Junior membership category. Export and email buttons are available on these screens. The same information is found in the My Club – Club Members menu option.

Note: Only members with a membership status of Current may be assigned to teams. Those with an Unpaid membership status will change to Current upon payment being indicated in the system. Those with a Pending status will change to Current upon the membership start date. Use the Team Assignment screen for team placement.

## CLUB PROFILE - TEAMS

|                                                                                                    | N YOUR MEMBERSHIPI   > ACCOUNT SETTI<br>USA                                                                                                    | TEST REG                                                                                                    | ION<br>EYBAI                                                                                                    | Follow                                                                                           | v Us<br>Twitter Facebook                                                                        |
|----------------------------------------------------------------------------------------------------|----------------------------------------------------------------------------------------------------|----------------------------------------------------------------------------------------------------|----------------------------------------------------------------------------------------------------|--------------------------------------------------------------------------------------------------|-------------------------------------------------------------------------------------------------|
| Welcome McGona                                                                                                    | agall - THIS IS A TEST ACCOUNT                                                                                                    |                                                                                                    |                                                                                                    |                                                                                                  | <b>USAVUIIEYDall</b> .                                                                          |
| MEMBER HOME<br>Member Area C<br>USAV & Region Events C<br>CLUB ADMINISTRATION<br>CLUB Portle<br>Chub Profile<br>Chub Teams<br>Club Teams<br>Team Assignment | Club - AIGROWIT TEST Club           Main Into         Main Into           Main Into         Main Into           Main Into         Main Into           Region:         Test region           Club:         AIGROWITEST Club           Address:         1140 Delaware Dr           Colorado Springs. Co         Teams           View or administer teams within a clu           New Taminister teams within a clu | (ID: 115197)     Registrations     Registrations     benet, depending on the rules of y     those regions who allow Club Ad                      | Club Director:<br>Phone:<br>Web Address:<br>Email:<br>rour Region. Use the 'New Team                                                                                                  | Dumbledore Aigroup 1<br>susan.barkley@usav.org<br>a' button to build a new team                  | ENew Team                                                                                       |
| Member Search                                                                                                    | contact information can be edited. To                                                                                                    | request changes please contact yo                                                                                                    | ministrators to create new team<br>our Region directly.                                                                                                    | is within their club. Once a te                                                                  | am is created, only                                                                             |
| Member Search<br>Officials Search                                                                                                    | contact information can be edited. To                                                                                                    | request changes please contact yo<br>Team Code                                                                                                   | ministrators to create new team<br>our Region directly.<br>Team Rep                                                                                                    | Active                                                                                           | eam is created, only<br>Team Fee Pd.                                                            |
| Member Search<br>Officials Search<br>Support USA Volleyball                                                                                                 | Augroup 13 Rovenclaw                                                                                                    | request changes please contact yo<br>Team Code<br>FJ3AiTst1TEST                                                                                  | ministrators to create new team<br>ur Region directly.<br>Team Rep<br>McGonagali Aigroup 1                                                                                            | s within their club. Once a te<br>Active<br>✓ Yes                                                | Team Fee Pd.                                                                                    |
| Member Search<br>Officials Search<br>Support USA Volleyball                                                                                                 | Aigroup 13 Rovenclow<br>Aigroup 14 Gryffindor                                                                                                    | request changes please contact yo<br>Team Code<br>FJ3AiTst1TEST<br>FJ4AiTst1TEST                                                                 | ministrators to create new team<br>nur Region directly.<br>Team Rep<br>McGonagall Aigroup 1<br>McGonagall Aigroup 1                                                                   | s within their club. Once a te<br>Active<br>✓ Yes<br>✓ Yes                                       | team is created, only<br>Team Fee Pd.<br>✓ Yes<br>✓ Yes                                         |
| Member Search<br>Officials Search<br>Support USA Volleyball                                                                                                 | Aigroup 14 Gryffindor<br>Aigroup 14 Gryffindor                                                                                                    | request changes please contact yo<br>Team Code<br>FJ3AiTst1TEST<br>FJ4AiTst1TEST<br>MJ4AiTst1TEST                                                | ministrators to create new team<br>wur Region directly.<br>Team Rep<br>McGonagall Aigroup1<br>McGonagall Aigroup1<br>Dumbledore Aigroup1                                              | Active Active Yes Yes Yes Yes                                                                    | Team Fee Pd.<br>✓ Yes<br>✓ Yes<br>✓ Yes<br>✓ Yes                                                |
| Member Search<br>Officials Search<br>Support USA Volleyball<br>E Verlerb & SecureD<br>Verlerb & SecureD                                                     | Aigroup 14 Gryffindor<br>Aigroup 14 Gryffindor<br>Aigroup 14 Gryffindor                                                                                                    | request changes please contact yo<br>Team Code<br>FJ3AiTst1TEST<br>FJ4AiTst1TEST<br>MJ4AiTst1TEST<br>FJ2AiTst4RM                                 | ministrators to create new team<br>wr Region directly.<br>Team Rep<br>McGonagall Aigroup1<br>McGonagall Aigroup1<br>Dumbledore Aigroup1<br>regularadult Aigroup                       | Active Active Yes Yes Yes Yes No                                                                 | Team Fee Pd.<br>✓ Yes<br>✓ Yes<br>✓ Yes<br>✓ Yes<br>× No                                        |
| Member Search<br>Officials Search<br>Support USA Volleyball<br>VERFED & SECURED<br>UNITY SECURITY<br>Powered by                                             | Aigroup 12-Daises<br>Aigroup 13 Rovendar<br>Aigroup 14 Gryffindor<br>Aigroup 14 Hogwarts<br>Aigroup 12-Daises<br>Aigroup 13 Energizer Bunnies                                                                                                    | request changes please contact yo<br>Team Code<br>FJ3AiTst1TEST<br>FJ4AiTst1TEST<br>FJ2AiTst1TEST<br>FJ2AiTst3RM<br>FJ3AiTst3RM                  | ministrators to create new team<br>war Region directly.<br>Team Rep<br>McGonagall Aigroup1<br>McGonagall Aigroup1<br>Dumbledore Aigroup1<br>regularadult Aigroup<br>clubadmin Aigroup | Active<br>Ves<br>Ves<br>Ves<br>Ves<br>No<br>No                                                   | team is created, only<br>Team Fee Pd.<br>✓ Yes<br>✓ Yes<br>✓ Yes<br>X No<br>X No                |
| Member Search<br>Officials Search<br>Support USA Volleyball<br>WERED & SCLIED<br>URING SECURED<br>Powered by<br>Web p o in t                                | Aigroup 13 Energizer Bunnies<br>Aigroup 13 Energizer Bunnies                                                                                                    | request changes please contact yo<br>FJ3AiTs11TEST<br>FJ4AiTs11TEST<br>FJ2AiTs11TEST<br>FJ2AiTs14RM<br>FJ3AiTs1RM<br>FJ3AiTs1RM                  | ministrators to create new team<br>ur Region directly.<br>Team Rep<br>McGonagall Aigroup1<br>McGonagall Aigroup1<br>Dumbledore Aigroup1<br>regularadult Aigroup<br>clubadmin Aigroup  | Active<br>Yes<br>Yes<br>Yes<br>Yes<br>XNO<br>XNO<br>XNO<br>NO                                    | team is created, only<br>Team Fee Pd.<br>✓ Yes<br>✓ Yes<br>✓ Yes<br>X No<br>X No<br>X No        |
| Member Search<br>Officials Search<br>Support USA Volleyball<br>USBRD & SCURED<br>URBY SECURED<br>Powered by<br>Web point                                    | Aigroup 13 Ravenclaw<br>Aigroup 13 Ravenclaw<br>Aigroup 14 Gryffindor<br>Aigroup 14 Hogwarts<br>Aigroup 12-Daisies<br>Aigroup 13 Energizer Bunnies<br>Aigroup 13-Tulips<br>Aigroup 14-Iris                                                                                                    | request changes please contact yo<br>FJ3AiTst1TEST<br>FJ4AiTst1TEST<br>MJ4AiTst1TEST<br>FJ2AiTst4RM<br>FJ3AiTst9RM<br>FJ3AiTst9RM<br>FJ3AiTst9RM | ministrators to create new team<br>ur Region directly.<br>Team Rop<br>McGonagall Aigroup1<br>McGonagall Aigroup1<br>Dumbledore Aigroup1<br>regularadult Aigroup<br>clubadmin Aigroup  | Active<br>Ves<br>Ves<br>Ves<br>Ves<br>No<br>Xes<br>Xes<br>Xes<br>Xes<br>Xes<br>Xes<br>Xes<br>Xes | team is created, only<br>Team Fee Pd.<br>✓ Yes<br>✓ Yes<br>✓ No<br>× No<br>× No<br>× No<br>× No |

The Club Profile – Teams tab displays the Active teams at the top of the list and the Inactive teams at the bottom of the list. The "+New Teams" button is used to add a new team, if available per Region policy. The same information is found in the My Club – Club Teams menu option.

## CLUB PROFILE - TEAM REGISTRATIONS

| > LOGOUT   > R               | > LOGOUT   > RENEW YOUR MEMBERSHIPI   > ACCOUNT SETTINGS |                                          |                                       |  |                          |                       | Iow Us         |
|------------------------------|----------------------------------------------------------|------------------------------------------|---------------------------------------|--|--------------------------|-----------------------|----------------|
| USAVolleybali                |                                                          | USA                                      | TEST<br>VOL                           |  | YBAI                     | .L                    | USAVolleyball. |
| Welcome McG                  | ionagall - THIS                                          | IS A TEST ACCOUNT                        | !                                     |  |                          |                       |                |
| MEMBER HOME<br>Member Area   | Club -                                                   | AIGROUP TEST CLO<br>Members I ams I      | UB (ID: 115177)<br>Team Registrations |  |                          |                       |                |
| CLUB ADMINISTRA              | ION Region:<br>Club:                                     | Test Region<br>AIGROUP TEST CLUB         |                                       |  | Club Director:<br>Phone: | Dumbledore Aigroup1   |                |
| Club Profile<br>Club Members | Address:                                                 | 1140 Delaware Dr<br>Colorado Springs, CO | 80909-4212                            |  | Web Address:<br>Email:   | susan.barkley@usav.or | g              |
| Member Cards                 |                                                          |                                          |                                       |  |                          |                       |                |
| Club Teams                   |                                                          |                                          |                                       |  |                          |                       |                |
| Team Rosters                 |                                                          |                                          |                                       |  |                          |                       |                |
| Team Assignment              |                                                          |                                          |                                       |  |                          |                       |                |
| Member Search                |                                                          |                                          |                                       |  |                          |                       |                |
| Officials Search             |                                                          |                                          |                                       |  |                          |                       |                |
| Support USA Volley           | ball                                                     |                                          |                                       |  |                          |                       |                |

The Club Profile – Team Registrations tab tracks team registrations for tournament events offered within the system (this feature is not currently used).

## **MY CLUB – CLUB MEMBERS**

|                                                                                                    | YOUK MEMBERSH                                                                                                    |                                                                                                    | REGION                                                                                                    | LL                                                                                                    | Follow Us Verter Feedbook                                                                                                    |
|----------------------------------------------------------------------------------------------------|----------------------------------------------------------------------------------------------------|----------------------------------------------------------------------------------------------------|----------------------------------------------------------------------------------------------------|----------------------------------------------------------------------------------------------------|----------------------------------------------------------------------------------------------------|
|                                                                                                    |                                                                                                    |                                                                                                    |                                                                                                    |                                                                                                    | <b>USA</b> VOIleyDall.                                                                                                    |
|                                                                                                    | igail - This is                                                                                                    | A TEST ACCOUNT!                                                                                                    | -1                                                                                                    |                                                                                                    |                                                                                                    |
| Member Area                                                                                                    | CIUD - AI                                                                                                    | GROUP TEST CLUB (ID: 11519)                                                                                                    |                                                                                                    |                                                                                                    |                                                                                                    |
| USAV & Region Events C<br>CLUB ADMINISTRATION<br>My Club                                                                                         | Region:<br>Club:<br>Address:                                                                                                    | Members         Teams         Teams           Test Region         AIGROUP TEST CLUB           1140 Delaware Dr         Colorado Sprinas, CO 80909-4212                                                                                                    | Club Director:<br>Phone:<br>Web Address:<br>Email:                                                                                                    | Dumbledore<br>susan.barkle                                                                                 | ) Aigroup1                                                                                                    |
| Member Cavi                                                                                                    | Current (                                                                                                    | Club Members (14)                                                                                                    |                                                                                                    |                                                                                                    |                                                                                                    |
| Team Rosters                                                                                                    | All Member G                                                                                                    | roups Adult Memberships Junior Men                                                                                                    | nberships                                                                                                    |                                                                                                    |                                                                                                    |
| Team Assignment<br>Member Search<br>Officials Search<br>Support USA Volleyball                                                                   | Membership Sto<br>View informati<br>view personal<br>file. The group                                                                                              | on about your club members. Only Currer<br>information in the member's record. The<br>e email button can be used to send a mass                                                                                                    | nt club members may be added to a team ros<br>export buttons can be used to export standar<br>e email to those members listed here.                                                                                                    | ter. By clicking on t<br>rd member informa                                                                 | the member's name you can<br>tion to either a Text or Excel                                                                                                    |
| Team Assignment<br>Member Search<br>Officials Search<br>Support USA Volleyball                                                                   | Membership Sto<br>View informati<br>view personal<br>file. The group<br>Member ID                                                                                 | on about your club members. Only Currer<br>information in the member's record. The 6<br>e email button can be used to send a mass<br>Nome                                                                                                    | nt club members may be added to a team ros<br>export buttons can be used to export standar<br>e email to those members listed here.<br>Membership                                                                                                    | ter. By clicking on t<br>rd member informa<br>Birth Dote                                                   | the member's name you can<br>tion to either a Text or Excel<br>Emgii/Phone                                                                                                    |
| Team Assignment<br>Member Search<br>Officials Search<br>Support USA Volleyball                                                                   | Membership Sto<br>View informati<br>view personal<br>file. The group<br>Member ID<br>2610891                                                                      | on about your club members. Only Currer<br>information in the member's record. The e<br>semail button can be used to send a mass<br>Name<br>Bellotrix Algroup1<br>1200 Cresto Rd<br>Colorado Springs, CO 80906                                                                                                    | nt club members may be added to a team ros<br>export buttons can be used to export standar<br>email to those members listed here.<br>Membership<br>Test Region - Other Adult<br><b>Current</b><br>7/28/2014-10/31/2014                                                                                                    | ter. By clicking on t<br>rd member informa<br>Birth Date<br>4/1/1950                                       | the member's name you can<br>tion to either a Text or Excel<br>Emoil/Phone<br>suson.borkley@usov.org                                                                                                    |
| Team Assignment<br>Member Search<br>Officials Search<br>Support USA Volleyball<br>VERIED & SECURD<br>VERIED & SECURD<br>Powered by<br>Weep point | Membership Ste<br>View informati<br>view personal<br>file. The group<br>Member ID<br>2610891<br>2610882                                                           | alus: Current ✓<br>on about your club members. Only Curren<br>information in the member's record. The e<br>email button can be used to send a mass<br>member of the send and the<br>Bellotrix Aigroup1<br>1200 Cresta Rd<br>Colorado Springs, CO 80906<br>Dumbledore Aigroup1<br>4065 Sinton Rd Ste 200<br>Colorado Springs, CO 80907-5097                                                                                                    | tt club members may be added to a team ros<br>export buttons can be used to export standar<br>email to those members listed here.<br>Membership<br>Test Region - Other Adult<br>Current<br>7/28/2014-10/31/2014<br>TEST REGION - Adult Membership<br>Current<br>7/28/2014-10/31/2014                                                                                                    | ter. By clicking on 1<br>rd member informa<br>Birth Dote<br>4/1/1950<br>12/28/1919                         | the member's name you can<br>tion to either a Text or Excel<br>Emoil/Phone<br>suson.borkley@usov.org<br>suson.borkley@usov.org                                                                               |
| Team Assignment<br>Member Search<br>Officials Search<br>Support USA Volleyball<br>Verge Sectors<br>Powered by<br>Webpoint                        | Membership Std<br>View Informati<br>view personal<br>file. The group<br>Member ID<br>2610882<br>2610882<br>2610888                                                | plus:         Current         Image: Current           on about your club members. Only Current         Information in the member's record. The evenant information in the member's record. The evenant is the evenant is the evenant           | tt club members may be added to a team ros<br>export buttons can be used to export standar<br>email to those members listed here.<br>Membership<br>Test Region - Other Adult<br>Current<br>7/28/2014-10/31/2014<br>TEST REGION - Junior Membership<br>Current<br>7/28/2014-10/31/2014                                                                                                    | ter. By clicking on 1<br>d member informa<br>Birth Date<br>4/1/1950<br>12/28/1919<br>3/27/2001             | the member's name you can<br>tion to either a Text or Excel<br>Email/Phone<br>suson.borkley@usov.org<br>suson.borkley@usov.org<br>suson.borkley@usov.org                                                     |
| Team Assignment<br>Member Search<br>Officials Search<br>Support USA Volleyball<br>VERED & SCURED<br>VERED & SCURED<br>Powered by<br>Web point    | Membership Std<br>View Informati<br>view personal<br>file. The group<br>Member ID<br>2610882<br>2610888<br>2610888<br>2610888                                     | Jussi Current         Image: Current           on about your club members. Only Current information in the member's record. The etc.         Image: Colorada Springs. Colorada Springs. Colorada Spri | At club members may be added to a team or<br>export buttons can be used to export standar<br>email to those members listed here.<br>Membership<br>Test Region - Other Adult<br>Current<br>7/28/2014-10/31/2014<br>TEST REGION - Adult Membership<br>Current<br>7/28/2014-10/31/2014<br>TEST REGION - Boys Only<br>Current<br>7/28/2014-10/31/2014                                                                          | ter. By clicking on 1<br>a member informa<br>Birth Date<br>4/1/1950<br>12/28/1919<br>3/27/2001<br>3/1/2000 | the member's name you can<br>tion to either a Text or Excel<br>Email/Phone<br>suson.borkley@usov.org<br>suson.borkley@usov.org<br>suson.borkley@usov.org<br>suson.borkley@usov.org                           |
| Team Assignment<br>Member Search<br>Officials Search<br>Support USA Volleyball<br>WERE SACLARD<br>VERE SACLARD<br>Powered by<br>Webpoint         | Membership Std           View Informati           view personal           file. The group           2610882           2610888           2610886           2610886 | Jussi Current     ✓       on about your club members. Only Currentiformation in the member's record. The etc.     Interference       or anality of the member's record. The etc.     Interference       bellafrix Algroup1     1200 Cresta Rd       Colorado Springs. CO 80906     Dumbledore Algroup1       4065 Sinton Rd Ste 200     Colorado Springs. CO 80907-5097       Ginny Algroup1     1200 W Cheyenne Rd       Colorado Springs. CO 80906-2462     Harry Algroup1       1 Lake Ave     Colorado Springs. CO 80906-4269       Hermione Algroup1     1200 W Cheyenne Rd       Colorado Springs. CO 80906-4269     Hermione Algroup1                                                                                                    | to club members may be added to a team or<br>export buttons can be used to export standar<br>email to those members listed here.<br>Membership<br>Test Region - Other Adult<br>Current<br>7/28/2014-10/31/2014<br>TEST REGION - Adult Membership<br>Current<br>7/28/2014-10/31/2014<br>TEST REGION - Junior Membership<br>Current<br>7/28/2014-10/31/2014<br>TEST REGION - Other Junior<br>Current<br>7/28/2014-10/31/2014 | ter. By clicking on in<br>Birth Date<br>4/1/1950<br>12/28/1919<br>3/27/2001<br>3/1/2000<br>7/26/2000       | the member's name you can<br>tion to either a Text or Excel<br>Email/Phone<br>suson.borkley@usov.org<br>suson.borkley@usov.org<br>suson.borkley@usov.org<br>suson.borkley@usov.org<br>suson.borkley@usov.org |

The Members tab shows all members of the club. Click on a member's name to open that member's record. The list defaults to display Current members and may be filtered by any membership status. Additional sub-tabs display by Adult or Junior membership category. Export and email buttons are available on these screens. The same information is found in the My Club – Club Profile menu option.

Note: Only members with a membership status of Current may be assigned to teams. Those with an Unpaid membership status will change to Current upon payment being indicated in the system. Those with a Pending status will change to Current upon the membership start date. Use the Team Assignment screen for team placement.

## **MY CLUB – MEMBER CARDS**

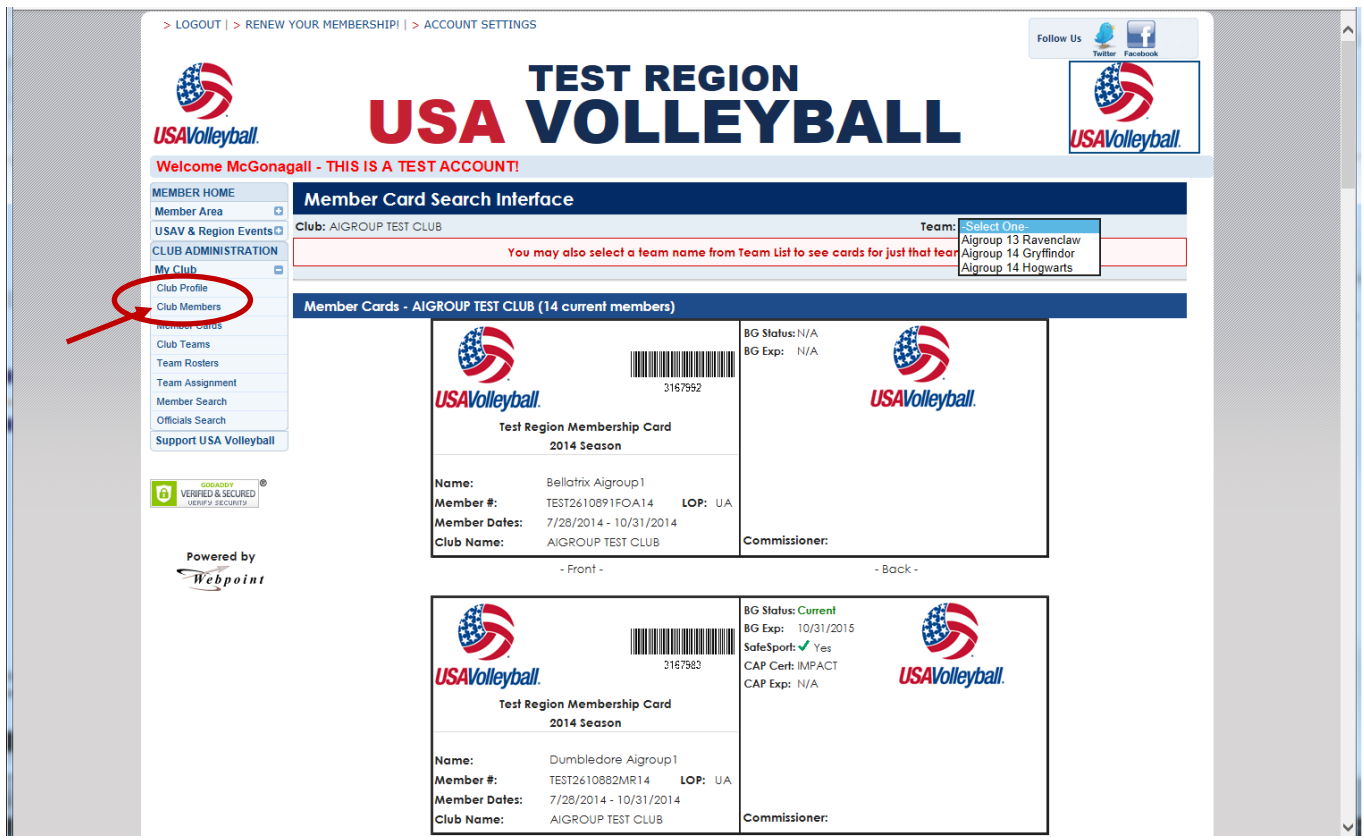

Use the My Club – Member Cards menu option to print Membership Cards for a particular team within the club or for the entire club membership.

If there are 100 or fewer club members, the initial display shows all membership cards, and a selection can be made to view cards for a single team (see image above).

If there more than 100 club members, a selection must be made to view all membership cards or view cards for a single team (see image below).

| MEMBER HOME            | Member Card Search Interface                                                   |  |
|------------------------|--------------------------------------------------------------------------------|--|
| Member Area            | Club: COLORADO JUNIORS                                                         |  |
| USAV & Region Events   |                                                                                |  |
| CLUB ADMINISTRATION    | You may also select a team name from Team List to see cards for just that team |  |
| My Club                | View All Club Member Cards                                                     |  |
| Club Profile           |                                                                                |  |
| Club Members           |                                                                                |  |
| Member Cards           | Mescare from webpage                                                           |  |
| Club Teams             |                                                                                |  |
| Team Rosters           |                                                                                |  |
| Team Assignment        | Please indicate a team or select 'View all Club Member Cards' to show          |  |
| Officials Search       | an Juo Carus foi fuis ciud.                                                    |  |
| Member Search          |                                                                                |  |
| Support USA Volleyball | ОК                                                                             |  |
|                        |                                                                                |  |

All cards being printed will print three per page. Use "File" and "Print Preview" to select a specific page to print, or highlight a specific card and use "Print Selection" to print only that card.

It is recommended to have the members print their own cards using their "Print Membership Card" menu option.

## MY CLUB – CLUB TEAMS

| > LOGOUT   > RENEW                                   | YOUR MEMBERSHIP!   > ACCOUNT SETT                                                                                              |                                                                                                    |                                                                                                    | Follo                                                       | w Us<br>Twitter Facebook                        |
|------------------------------------------------------|----------------------------------------------------------------------------------------------------|----------------------------------------------------------------------------------------------------|----------------------------------------------------------------------------------------------------|-------------------------------------------------------------|-------------------------------------------------|
| USAVolleyball.                                       | USA                                                                                                    | VOLL                                                                                                    | EYBAI                                                                                                 | .L                                                          | USAVolleyball                                   |
| MEMBER HOME<br>Member Area                           | Club - AIGROUP TEST CL                                                                                                    | <b>UB (ID: 115197)</b>                                                                                             |                                                                                                    |                                                             |                                                 |
| CLUB ADMINISTRATION My Club Club Profile Club Mambor | Region: Tes Region<br>Club: AIGROUNTESTOLIE<br>Address: 1140 Delaware Dr<br>Colorado Springs, CC                               | 0 80909-4212                                                                                                    | Club Director:<br>Phone:<br>Web Address:<br>Email:                                                    | Dumbledore Aigroup1<br>susan.barkley@usav.org               |                                                 |
| Club Teams<br>Team Assignment<br>Member Search       | Teams<br>View or administer teams within a cli<br>'New Team' button will only appear f<br>contact information can be edited. T | ub here, depending on the rules of y<br>or those regions who allow Club Adı<br>o request changes please contact yo | vour Region. Use the 'New Team'<br>ministrators to create new teams<br>ur Region directly.            | button to build a new team<br>s within their club. Once a t | New Team                                        |
| Officials Search                                     |                                                                                                    |                                                                                                    |                                                                                                    |                                                             |                                                 |
| Support USA Volleyball                               | Team Name                                                                                                    | Team Code                                                                                                    | Team Rep                                                                                              | Active                                                      | Team Fee Pd.                                    |
| Support USA Volleyball                               | Team Name           Aigroup 13 Ravenclaw           Aigroup 14 Gryffindor                                                       | Team Code<br>FJ3AiTst1TEST<br>FJ4AiTst1TEST                                                                        | Team Rep<br>McGonagall Aigroup 1<br>McGonagall Aigroup 1                                              | Active<br>✓ Yes<br>✓ Yes                                    | Team Fee Pd.<br>✓ Yes<br>✓ Yes                  |
| Support USA Volleyball                               | Team Name<br>Aigroup 13 Ravenclaw<br>Aigroup 14 Gryffindor<br>Aigroup 14 Hogwarts<br>Aigroup 12-Daisies                        | Team Code<br>FJ3AiTst1TEST<br>FJ4AiTst1TEST<br>MJ4AiTst1TEST<br>FJ2AiTst4RM                                        | Team Rep<br>McGonagall Aigroup1<br>McGonagall Aigroup1<br>Dumbledare Aigroup1<br>regularadult Aigroup | Active<br>✓ Yes<br>✓ Yes<br>✓ Yes<br>X No                   | Team Fee Pd.<br>✓ Yes<br>✓ Yes<br>✓ Yes<br>X No |

Use the My Club – Club Teams menu option to display a list of teams within the club, with the Active teams at the top of the list and the Inactive teams at the bottom of the list. The "+New Teams" button is used to add a new team, if available per Region policy. The same information is found in the My Club – Club Profile - Teams menu option.

## ADDING A NEW TEAM

This function is not available in all Regions - availability is determined by the Region.

| > LOGOUT   > RENEW                    | YOUR MEMBER                  | SHIP!   > ACCOUNT SETTI                                  | NGS                                                                      |                                                                      | Foll                                                       | ow Us                                        |
|---------------------------------------|------------------------------|----------------------------------------------------------|--------------------------------------------------------------------------|----------------------------------------------------------------------|------------------------------------------------------------|----------------------------------------------|
| USAVolleyball.                        |                              | USA                                                      | TEST REC                                                                 | BION<br>EYBAI                                                        | .L                                                         | USAVolleybal                                 |
| Welcome McGona                        | gall - THIS I                | S A TEST ACCOUNT                                         | 7                                                                        |                                                                      |                                                            |                                              |
| MEMBER HOME<br>Member Area            | Club - A                     | AIGROUP TEST CLU<br>Members Teams                        | UB (ID: 115197)<br>Team Registrations                                    |                                                                      |                                                            |                                              |
| CLUB ADMINISTRATION<br>My Club        | Region:<br>Club:<br>Address: | Test Region<br>AIGROUP TEST CLUB<br>1140 Delaware Dr     |                                                                          | Club Director:<br>Phone:<br>Web Address:                             | Dumbledore Aigroup1                                        | $\sim$                                       |
| Club Members                          |                              | Colorado Springs, CO                                     | 80909-4212                                                               | Email:                                                               | susan.barkley@usav.org                                     |                                              |
| Member Cards                          | Teams                        |                                                          |                                                                          |                                                                      |                                                            | 🔜 New Team                                   |
| Club Teams<br>Team Rosters            | View or adm<br>'New Team'    | inister teams within a clu<br>button will only appear fo | ib here, depending on the rules of<br>or those regions who allow Club Ad | your Region. Use the 'New Team'<br>Iministrators to create new teams | ' button to build a new tea<br>s within their club. Once a | m in this club. The<br>team is created, only |
| Member Search                         | contact info                 | rmation can be edited. To                                | o request changes please contact y                                       | our Region directly.                                                 |                                                            |                                              |
| Officials Search                      |                              |                                                          |                                                                          |                                                                      |                                                            |                                              |
| Support USA Volleyball                | 2                            | Team Name                                                | Team Code                                                                | Team Rep                                                             | Active                                                     | Team Fee Pd.                                 |
|                                       | Aigroup 13 R                 | avenclaw                                                 | FJ3AiTst1TEST                                                            | McGonagall Aigroup1                                                  | 🗸 Yes                                                      | 🗸 Yes                                        |
| GODADDY                               | Aigroup 14 G                 | }ryffindor                                               | FJ4AiTs†1TEST                                                            | McGonagall Aigroup1                                                  | 🗸 Yes                                                      | 🗸 Yes                                        |
| VERIFIED & SECURED<br>UERIFN SECURITS | Aigroup 14 H                 | logwarts                                                 | MJ4AiTs†1TEST                                                            | Dumbledore Aigroup1                                                  | 🗸 Yes                                                      | 🗸 Yes                                        |
|                                       | Aigroup 12-D                 | aisies                                                   | FJ2AiTs†4RM                                                              | regularadult Aigroup                                                 | × No                                                       | × No                                         |
| Reward by                             | Aigroup 13 E                 | nergizer Bunnies                                         | FJ3AiTs†3RM                                                              | clubadmin Aigroup                                                    | × No                                                       | × No                                         |
|                                       |                              |                                                          |                                                                          |                                                                      |                                                            |                                              |

Click on "+New Team" button.

| Ipdate contact inform | ation specific to the team. A team contact mu | ust be affiliated with the club in order | to be included in the drop down list.     |
|-----------------------|-----------------------------------------------|------------------------------------------|-------------------------------------------|
| Club ID/Code:         | 115197 /                                      | * Team Rep:                              | Dumbledore Aigroup1                       |
| Team Code:            |                                               | Email:                                   |                                           |
| * Team Name:          |                                               | Division:                                | -Select One-                              |
| * Team Type:          | -Select One-                                  | * Team Rank:                             | - Please select a Team Level and Gender - |
| * Gender:             | Select One 🗸                                  |                                          |                                           |
| * Level of Play:      | Select One 🗸                                  |                                          |                                           |
|                       |                                               |                                          |                                           |

Complete the information and click "Add Team". The Team Code will populate based on the information entered in the various fields, and the new team will display on the Teams list.

## EDITING AN EXISTING TEAM

This function is not available in all Regions - availability is determined by the Region.

| USAVolleyball.                                                                                       | U                                                                 | JSA                                                                                                    | TEST RE                                                                                             | <sup>gion</sup><br>EYBA                                                                         |                                                                  | USAVolleyball.                              |
|----------------------------------------------------------------------------------------------------|-------------------------------------------------------------------|----------------------------------------------------------------------------------------------------|----------------------------------------------------------------------------------------------------|-------------------------------------------------------------------------------------------------|------------------------------------------------------------------|---------------------------------------------|
| Welcome McGonag                                                                                      | gall - THIS IS A                                                  | TEST ACCOUNT                                                                                                    | 1                                                                                                   |                                                                                                 |                                                                  |                                             |
| MEMBER HOME<br>Member Area<br>USAV & Region Events<br>CLUB ADMINISTRATION<br>My Club<br>Club Profile | Club - AIG<br>Main Info Me<br>Region: Te<br>Club: A<br>Address: 1 | ROUP TEST CLU<br>mbers <u>leams</u> T<br>est Region<br>IGROUP TEST CLUB<br>140 Delaware Dr<br>elarado Socioco CO | JB (ID: 115197)<br>earn Registrations                                                               | Club Director:<br>Phone:<br>Web Address:                                                        |                                                                  |                                             |
| Club Members<br>Member Cards                                                                         | Teams                                                             | olorado opinigs, o o                                                                                             | 00707 4212                                                                                          | Enton.                                                                                          | sosun.burkiey@osuv.org                                           | New Team                                    |
| Club Teams<br>Team Rosters<br>Team Assignment<br>Member Search                                       | View or administe<br>'New Team' butto<br>contact informati        | er teams within a clul<br>n will only appear fo<br>on can be edited. To                                          | b here, depending on the rules<br>or those regions who allow Club<br>request changes please contact | of your Region. Use the 'New Tear<br>Administrators to create new tear<br>your Region directly. | n' button to build a new team<br>ns within their club. Once a te | i in this club. The<br>eam is created, only |
| Officials Search                                                                                     |                                                                   | Team Name                                                                                                    | Team Code                                                                                           | Team Rep                                                                                        | Active                                                           | Team Fee Pd.                                |
| support o sA volleyball                                                                              | Aigroup 13 Raven                                                  | claw                                                                                                    | FJ3AiTs†1TEST                                                                                       | McGonagall Aigroup1                                                                             | ✓ Yes                                                            | ✓ Yes                                       |
| conatory (9                                                                                          | Aigroup 14 Gryffin                                                | dor                                                                                                    | FJ4AiTs†1TEST                                                                                       | McGonagall Aigroup1                                                                             | ✓ Yes                                                            | Yes                                         |
|                                                                                                    |                                                                   |                                                                                                    |                                                                                                    |                                                                                                 |                                                                  |                                             |

Click on a Team Name to open the record for that team.

| Team - Aigroup 14 Gryffindor (ID: 181489) |                                      |                                |                                                    |  |  |  |  |  |  |
|-------------------------------------------|--------------------------------------|--------------------------------|----------------------------------------------------|--|--|--|--|--|--|
| Main Info Members Pl                      | ayers Registrations                  |                                |                                                    |  |  |  |  |  |  |
| pdate contact information                 | specific to the team. A team contact | must be affiliated with the cl | lub in order to be included in the drop down list. |  |  |  |  |  |  |
|                                           |                                      |                                |                                                    |  |  |  |  |  |  |
| Team Roster                               |                                      |                                |                                                    |  |  |  |  |  |  |
| Club ID/Code:                             | 115197 /                             | * Team Status:                 | Active                                             |  |  |  |  |  |  |
| Team ID:                                  | 181489                               | * Team Rep:                    | McGonagall Aigroup1 🔽                              |  |  |  |  |  |  |
| Team Code:                                | FJ4AiTst1TEST                        | Email:                         |                                                    |  |  |  |  |  |  |
| * Team Name:                              | Aigroup 14 Gryffindor                | Division:                      |                                                    |  |  |  |  |  |  |
| * Team Type:                              | Junior                               | * Team Rank:                   | 1                                                  |  |  |  |  |  |  |
| * Gender:                                 | F                                    |                                |                                                    |  |  |  |  |  |  |
| * Level of Play:                          | J4                                   | 🗸 Team Fee Paid                |                                                    |  |  |  |  |  |  |
| Second Level of Play:                     |                                      |                                |                                                    |  |  |  |  |  |  |

Once a new team is created, only the Team Status, Team Rep, and Email may be changed on the Club Admin level. All other changes must be made through the Region Administrator. Click the "Update Team" button at the bottom of the screen to save changes.

## **MY CLUB – TEAM ROSTERS**

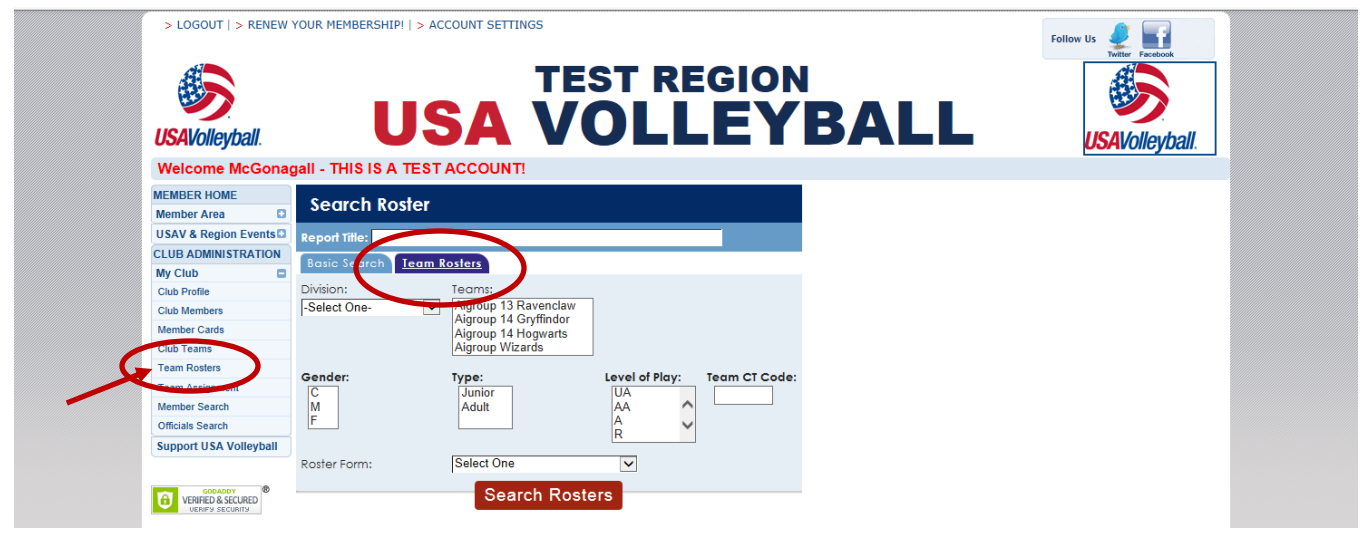

## TEAM ROSTERS – TEAM ROSTERS SEARCH

| Search Roster              |                                                                                                   |                                      |               | Search Roster    |                            |                                                                                                    |                                  |      |               |  |
|----------------------------|---------------------------------------------------------------------------------------------------|--------------------------------------|---------------|------------------|----------------------------|----------------------------------------------------------------------------------------------------|----------------------------------|------|---------------|--|
| Report Title:              |                                                                                                   |                                      |               |                  | Report Title:              |                                                                                                    |                                  |      |               |  |
| Basic Search <u>Ieam R</u> | tosters                                                                                           |                                      |               |                  | Basic Search <u>Team R</u> | osters                                                                                                    |                                  |      |               |  |
| Division:<br>-Select One-  | Teams:<br>Aigroup 13 Ravenclaw<br>Aigroup 14 Gryffindor<br>Aigroup 14 Hogwarts<br>Aigroup Wizards |                                      |               |                  | Division:<br>-Select One-  | Teams:<br>Aigroup 13 Ravenclaw<br>Aigroup 14 Gryffindor<br>Aigroup 14 Hogwarts<br>Aigroup Wizards                                |                                  |      |               |  |
| Gender:<br>C<br>M<br>F     | Type:<br>Junior<br>Adult                                                                          | Level of Play:<br>UA<br>AA<br>A<br>R | Team CT Code: |                  | Gender:<br>C<br>M<br>F     | Type:<br>Junior<br>Adult                                                                                                    | Level of F<br>UA<br>AA<br>A<br>R | lay: | Team CT Code: |  |
| Roster Form:               | Select One                                                                                        | v<br>ers                             |               | $\left[ \right]$ | Roster Form:               | Select One<br>Adult Roster<br>Adult Tournament Entry F<br>Junior Roster<br>Jr. Roster w/ Tourney Rel<br>Jr. Tournament Entry For | form<br>ease<br>m                |      |               |  |

The Team Roster Search is used to print various forms of Rosters (Jr., Adult, Tournament Entry Form).

- 1. Selections can be made specifically by team or using a grouping method or query.
- 2. To select multiple items, be sure to hold down the control key while clicking with the mouse.
- 3. Select the Roster Form you would like to view.
- 4. Click "Search Rosters" button.

Certain roster formats may be required as determined by the event and Region requirements.

### ADULT ROSTER

General use roster, not intended for tournament entry, although signature area is provided.

| Welcome McGona            | gall · | - THIS IS A TES      | T ACCOUNT!           |                                   |            |                 |                |             |             |
|---------------------------|--------|----------------------|----------------------|-----------------------------------|------------|-----------------|----------------|-------------|-------------|
| MEMBER HOME               |        |                      |                      | Adult Roster, (as of 8/           | 1/2014)    |                 |                |             |             |
| USAV & Region Events      | Tear   | m Rep: McGonaga      | ll Aigroup1          |                                   | Club: /    | AIGROUP TE      | ST CLUB        |             |             |
| CLUB ADMINISTRATION       | 1200   | ) Cresta Rd          |                      |                                   | Team:      | Aigroup 14      | Gryffindor     |             |             |
| My Club                   | Cok    | orado Springs, CO i  | 80906                |                                   | Team       | Code: FJ4Ai     | Tst1TEST       |             |             |
| Club Profile              |        |                      |                      |                                   | Region     | Division:       |                |             |             |
| Club Members              | Emo    | il: susan.barklev@u  | sav.ora              |                                   | Team       | Fee Paid: 🗸     | Yes            |             |             |
| Member Cards              |        |                      |                      |                                   | _          |                 |                |             |             |
| Team Rosters              | #      |                      |                      |                                   |            | Coach<br>Status | Coach<br>Cert. |             | Mbr<br>Stat |
| Team Assignment           | 2      | Player               | Aigroup1, Lavender   | TEST2610893FJ14                   | J4         |                 |                |             | * Current   |
| Member Search             | 03     | Player               | Aigroup1, Pansy      | TEST2610895FOJ14                  | J4         |                 |                |             | * Current   |
| Support IISA Volleyhall   | 5      | Player               | Aigroup1, Ginny      | TEST2610888FJ14                   | J3         |                 |                |             | * Current   |
| Support of Set Volicy Sun | 11     | Player               | Aigroup1, Hermione   | TEST2610887FOJ14                  | J4         |                 |                |             | * Current   |
| SOPADRY 0                 | 13     | Player               | Aigroup1, Padma      | TEST2610894FJ14                   | J4         |                 |                |             | * Current   |
| VERIFIED & SECURED        | 15     | Player               | Aigroup1, Luna       | TEST2610890FJ14                   | J4         |                 |                |             | * Current   |
|                           |        | Head Coach           | Aigroup1, James      | TEST2610885MOA14                  | UA         | Eligible        | IMPACT         |             | * Current   |
| Powered by                |        |                      | Toto                 | l team count is: 7 (6 Players and | 1 staff me | mbers.)         |                |             |             |
| Webpoint                  |        |                      |                      | ()                                |            |                 |                |             |             |
|                           |        |                      |                      |                                   |            |                 |                |             |             |
|                           |        |                      | AL CONTRACTOR        |                                   |            |                 | E              |             |             |
|                           |        |                      |                      |                                   |            |                 |                |             |             |
|                           |        |                      | UCAV (all as the all |                                   |            | 110             | Al fallou de a |             |             |
|                           |        |                      | USAVOIIEYDall.       |                                   |            | 05              | Avoneyba       | <i>II</i> . |             |
|                           |        |                      |                      |                                   |            |                 |                |             |             |
|                           | _      |                      |                      |                                   |            |                 |                |             |             |
|                           | Prin   | t Name               |                      | Signature                         |            |                 |                |             |             |
|                           |        |                      |                      |                                   |            |                 |                | _           |             |
|                           | Pho    | ine Number (If diffe | rent from above)     | Date (                            |            |                 |                |             |             |

## ADULT TOURNAMENT ENTRY FORM

Additional fields provided to enter tournament date and site and division entered, as well as signature area.

| MEMBER HOME            | 1 I  |                            |                       | ult Terrer and Te         | ha c E a ma | (ma at 0/1                  | (2014)  |        |       |           |  |
|------------------------|------|----------------------------|-----------------------|---------------------------|-------------|-----------------------------|---------|--------|-------|-----------|--|
| Member Area            |      |                            | Ad                    | uli tournameni En         | iry ronn    | , (as or 8/1,               | /2014)  |        |       |           |  |
| USAV & Region Events   | Tour | mament Date: _             |                       |                           | Tournam     | ient Site:                  |         |        |       |           |  |
| CLUB ADMINISTRATION    | Tear | m Rep: McGona              | gall Aigroup1         |                           | Club: Al    | Club: AIGROUP TEST CLUB     |         |        |       |           |  |
| My Club                | 1200 | 0 Cresta Rd                |                       |                           | Team: Ai    | Team: Aigroup 14 Gryffindor |         |        |       |           |  |
| Club Profile           | Cold | Colorado Springs, CO 80906 |                       |                           |             | Team Code: FJ4AiTst1TEST    |         |        |       |           |  |
| Club Members           |      |                            |                       |                           | Region D    | Division:                   |         |        |       |           |  |
| Member Cards           | 6    | the second second second   |                       |                           | Team Fe     | e Paid: 🗸 Yes               |         |        |       |           |  |
| Club Teams             | Ema  | un, susan barkleyi         | BUSUV.OFg             |                           | Event Di    | vision Entered: _           |         |        |       |           |  |
| Team Rosters           |      |                            |                       | IIEAV A                   |             | Coach                       | Coach   |        |       | Mbr       |  |
| Team Assignment        | - *  |                            | Name                  | USAV #                    |             | Status                      |         | Ker    | score | Stat      |  |
| Member Search          | 2    | Player                     | Aigroup1, Lavender    | TEST2610893FJ14           | J4          |                             |         |        |       | * Current |  |
| Unicials Search        | 03   | Player                     | Aigroup1, Pansy       | TEST2610895FOJ14          | J4          |                             |         |        |       | * Current |  |
| Support USA Volleyball | 5    | Player                     | Aigroup1, Ginny       | TEST2610888FJ14           | J3          |                             |         |        |       | * Current |  |
|                        | 11   | Player                     | Aigroup1, Hermione    | TEST2610887FOJ14          | J4          |                             |         |        |       | Current   |  |
| VERIFIED & SECURED     | 13   | Player                     | Aigroup1, Padma       | TEST2610894EJ14           | .14         |                             |         |        |       | * Current |  |
| UEAIRY SECURITY        | 15   | Player                     | Aigroup1 Jung         | TEST2410890E114           | 14          |                             |         |        |       | * Current |  |
|                        |      | Hogd Coach                 | Aigroup1 James        | TEST2410885MOA14          | 114         | Finible                     | IMPACT  |        |       | * Current |  |
| Powered by             |      | 1100000000011              | / igroop / journey    | 120120100001107114        | 0/1         | Ligiolo                     |         |        |       | Conteni   |  |
| Webnoint               |      |                            |                       |                           |             |                             |         |        |       |           |  |
| <u> </u>               |      |                            |                       | Total team count is: 7 (8 | Players an  | a i statt memb              | ers.)   |        |       |           |  |
|                        |      |                            | đ                     |                           |             |                             | đ       |        |       |           |  |
|                        |      |                            |                       |                           |             |                             |         | >      |       |           |  |
|                        |      |                            | <b>USAV</b> ollevhall |                           |             |                             | USAVoll | evball |       |           |  |

## JUNIOR ROSTER

General use roster, not intended for tournament entry, although a signature area is provided.

|                        | agan - | - IHIS IS A IE.     | STACCOUNT           |                                  |                     |                        |          |           |
|------------------------|--------|---------------------|---------------------|----------------------------------|---------------------|------------------------|----------|-----------|
| Member Area            |        |                     |                     | Junior Roster, (as of            | 8/1/2014)           |                        |          |           |
| USAV & Region Events   | Tear   | m Rep: McGonag      | all Aigroup1        |                                  | Club: AIGROI        | JP TEST CLUB           |          |           |
| CLUB ADMINISTRATION    | Tear   | m Rep: 1200 Crest   | a Rd                |                                  | Team: Aigrou        | p 14 Gryffindor        |          |           |
| My Club                | Cold   | orado Springs, CO   | 80906               |                                  | Team Code:          | FJ4AiTs†1TEST          |          |           |
| Club Profile           |        |                     |                     |                                  | Region Divisio      | in:                    |          |           |
| Club Members           | Emo    | iil: susan.barkley@ | usav.org            |                                  | Team Fee Pai        | id: 🗸 Yes              |          |           |
| Club Teams             |        | Pos                 | Name                | USAV #                           | Coach               | Coach R                | ef Score | Mbr       |
| Team Assignment        |        | 21                  |                     | TENTO (100005 I) (               | Status              | Cert.                  |          | Stat      |
| Member Search          | 2      | Player              | Algroup I, Lavender | TEST2610093FJ14                  |                     |                        |          | Current   |
| Officials Search       | 6      | Player              | Algroup 1, Fansy    | TEST2610070F0314                 |                     |                        |          | Current   |
| Support USA Volleyball | 11     | Player              | Aigroup1, Barmione  | TEST2610887EO 114                |                     |                        |          | * Current |
|                        | 13     | Player              | Aigroup1, Redma     | TEST2610894E114                  |                     |                        |          | * Current |
| VERIFIED & SECURED     | 15     | Player              | Aigroup1 Lung       | TEST2610890E114                  |                     |                        |          | * Current |
| UENES SECUNTS          |        | Head Coach          | Aigroup1, James     | TEST2610885MOA14                 | Eligible            | IMPACT                 |          | * Current |
| Powered by<br>Webpoint |        |                     | Tot                 | al team count is: 7 (6 Players o | nd 1 staff members. | )                      |          |           |
|                        |        |                     | Æ                   |                                  |                     | æ                      |          |           |
|                        |        |                     |                     |                                  |                     |                        |          |           |
|                        |        |                     |                     |                                  |                     |                        |          |           |
|                        |        |                     | USAVolleyball.      |                                  |                     | <b>USA</b> Volleyball. |          |           |

## JR. ROSTER W/ TOURNEY RELEASE

Additional language included with verifications relating to the roster and medical release form, as well as signature area.

| Welcome McGona<br>Member Home | gall - THIS IS A TES                                           | T ACCOUNT!                                                                                                    |                                                                                                    |                                                                         | 1 (2014)                                                          | US                                            | Avoileybali |
|-------------------------------|----------------------------------------------------------------|----------------------------------------------------------------------------------------------------|----------------------------------------------------------------------------------------------------|-------------------------------------------------------------------------|-------------------------------------------------------------------|-----------------------------------------------|-------------|
| Member Area                   |                                                                | JUNIOR                                                                                                    | Roster with Medical Rel                                                                                                    | ease, (as of 8/                                                         | 1/2014)                                                           |                                               |             |
| USAV & Region Events          | Team Rep: McGonage                                             | II Algroup1                                                                                                    |                                                                                                    | Club: AIGROU                                                            | P TEST CLUB                                                       |                                               |             |
| CLUB ADMINISTRATION           | Team Rep: 1200 Cresto                                          | i Rd                                                                                                    |                                                                                                    | Team: Aigroup                                                           | o 14 Gryffindor                                                   |                                               |             |
| My Club                       | Colorado Springs, CO                                           | 80906                                                                                                    |                                                                                                    | Team Code: F                                                            | J4AiTst1TEST                                                      |                                               |             |
| Club Profile                  |                                                                |                                                                                                    |                                                                                                    | Region Divisio                                                          | n:                                                                |                                               |             |
| Club Members                  | Email: susan.barkley@u                                         | sav.org                                                                                                    |                                                                                                    | Team Fee Pair                                                           | d: 🗸 Yes                                                          |                                               |             |
| Club Teams                    |                                                                | -                                                                                                    |                                                                                                    |                                                                         |                                                                   |                                               |             |
| Team Rosters                  | # Pos                                                          |                                                                                                    |                                                                                                    | Sintus                                                                  | Coden Re                                                          |                                               | MDr<br>Stat |
| Team Assignment               | 2 Player                                                       | Algroup1 Lavender                                                                                                    | TEST2610893E114                                                                                                    | - 310103                                                                |                                                                   |                                               | * Current   |
| Member Search                 | 03 Player                                                      | Aigroup1 Papsy                                                                                                    | TEST2610895EQ 114                                                                                                    |                                                                         |                                                                   |                                               | * Current   |
| Officials Search              | 5 Player                                                       | Aigroup1 Ginny                                                                                                    | TEST2610888E114                                                                                                    |                                                                         |                                                                   |                                               | * Current   |
| Support USA Volleyball        | 11 Player                                                      | Algroup1, Unity                                                                                                    | TEST2610897EO 114                                                                                                    |                                                                         |                                                                   |                                               | * Current   |
|                               | 12 Player                                                      | Aigroup1, Redma                                                                                                    | TEST2410804E114                                                                                                    |                                                                         |                                                                   |                                               | * Current   |
| VERIFED & SECURED             | 15 Ployer                                                      | Agroup1, Lung                                                                                                    | TEST26108741314                                                                                                    |                                                                         |                                                                   |                                               | * Current   |
| UDHPS SECURITY                | Head Coach                                                     | Algroup1, James                                                                                                    | TEST2610885MOA14                                                                                                    | Eligible                                                                | IMPACT                                                            |                                               | * Current   |
| Powered by                    | Total learn count is: 7 (6 Players and 1 staff members.)       |                                                                                                    |                                                                                                    |                                                                         |                                                                   |                                               |             |
| webpoint                      |                                                                | <i></i>                                                                                                    |                                                                                                    |                                                                         | A                                                                 |                                               |             |
|                               |                                                                |                                                                                                    |                                                                                                    |                                                                         |                                                                   |                                               |             |
|                               |                                                                | <b>USAVolleyball</b> .                                                                                                    |                                                                                                    |                                                                         | <b>USAV</b> olleyball                                             |                                               |             |
|                               |                                                                | ROSTER & US                                                                                                    | AV Medical/Emergenc                                                                                                    | y Release Forn                                                          | n Verification                                                    |                                               |             |
|                               | Coaches of the teams                                           | in this event are required t                                                                                                    | o carry with them at all times com                                                                                                    | pleted USAV Medical/I                                                   | Emergency release f                                               | forms.                                        |             |
|                               | The person signing th                                          | is form verifies that:                                                                                                    |                                                                                                    |                                                                         |                                                                   |                                               |             |
|                               | 1. The abc<br>2. They wil<br>Release<br>3. The tea<br>regardle | ve roster is correct and cor<br>have in their immediate po<br>Form for each player listed<br>n understands it is subject t<br>ss of who signs this verificat | tains all players who will be partici<br>ssession at all times during this cor<br>on the official roster.<br>o any and all penalties if this roster<br>ion. | pating in the event. A<br>npetition a completer<br>does not match the p | I players meet age<br>a copy of the USAV<br>participants attendir | requirements.<br>Medical/Eme<br>ng the event, | rgency      |
|                               |                                                                |                                                                                                    |                                                                                                    |                                                                         |                                                                   | _                                             |             |
|                               | Print Name                                                     |                                                                                                    | Signat                                                                                                    | ure                                                                     |                                                                   |                                               |             |
|                               | Print Name                                                     |                                                                                                    | Signat                                                                                                    | ure                                                                     |                                                                   | _                                             |             |

#### JR. TOURNAMENT ENTRY FORM

Additional fields provided to enter tournament date and site and division entered, as well as signature area.

|                        | gaii - THIS IS | A TEST ACCO      | UNT!               |                         |                   |                          |           |   |           |  |
|------------------------|----------------|------------------|--------------------|-------------------------|-------------------|--------------------------|-----------|---|-----------|--|
| MEMBER HOME            |                |                  | Junior To          | urnament Entry P        | orm (as of a      | 2/1/2014)                |           |   |           |  |
| Member Area            |                |                  | 301101 100         | official chilly i       |                   | 5/1/2014)                |           |   |           |  |
| USAV & Region Events   | Deter          | Tournament Sit   | le:                |                         |                   |                          |           |   |           |  |
| CLUB ADMINISTRATION    | Toom Book Ma   | Concept Aires of | ,                  |                         |                   | TEST CILLS               |           |   |           |  |
| My Club                | Team Rep: Ma   | Conagai Algroup  |                    |                         | CIUD: AIGROUP     | TEST CEUB                |           |   |           |  |
| Club Profile           | ream kep. 12   | DU Cresid Rd     |                    |                         | Team. Algroup     | 14 Grynindor             |           |   |           |  |
| Club Members           | Colorado Spri  | ngs, CO 80706    |                    |                         | ieam Coae: FJ     | Team Code: FJ4AITst1TEST |           |   |           |  |
| Okih Tearros           |                |                  |                    |                         | Kegion Division:  |                          |           |   |           |  |
| Team Rosters           | Email: susan.b | arkley@usav.org  |                    |                         | Fuent Division E  | tered:                   |           |   |           |  |
| Team Assignment        |                |                  |                    |                         | Conch             | Conch                    |           |   | Hibe      |  |
| Member Search          |                |                  |                    |                         | Status            | Couch<br>Cert.           |           |   | Stat      |  |
| Officials Search       | 2              | Player           | Algroup1, Lavender | TEST2610893FJ14         |                   |                          |           |   | * Current |  |
| Support USA Volleyball | 03             | Player           | Algroup1, Pansy    | TEST2610895FOJ14        |                   |                          |           |   | * Current |  |
|                        | 5              | Player           | Aigroup1 Ginny     | TEST2610888EJ14         |                   |                          |           |   | * Current |  |
| CODADOY BE             | 11             | Player           | Aigroup1 Hermione  | TEST2610887EQ.114       |                   |                          |           |   | * Current |  |
| LEFEFY SECURITY        | 13             | Player           | Algroup1 Padma     | TEST2610894EJ14         |                   |                          |           |   | * Current |  |
|                        | 15             | Player           | Aigroup1 Jung      | TEST2610890E114         |                   |                          |           |   | * Current |  |
| Powered by             | 10             | Head Coach       | Algroup1 James     | TEST2610885MOA14        | Figible           | IMPACT                   |           |   | * Current |  |
| Webnoint               |                | nedd codon       | Agroop1, sames     | 1201201000000000        | cigioio           | in Act                   |           |   | concin    |  |
| webporni               |                |                  | Total ter          | am count is: 7 (& Playe | rs and 1 staff me | mbers )                  |           |   |           |  |
|                        |                |                  | Tordified          | an coom b. / (or aye    |                   |                          |           |   |           |  |
|                        |                |                  | 4                  |                         |                   |                          |           |   |           |  |
|                        |                |                  |                    |                         |                   |                          |           |   |           |  |
|                        |                |                  |                    |                         |                   | <u> </u>                 | 0         |   |           |  |
|                        |                | 119              | Wolleyhall         |                         |                   | USAV                     | hllovhall |   |           |  |
|                        |                | ~                | www.cyban.         |                         |                   | UUAN                     | oncyban   |   |           |  |
|                        |                |                  |                    |                         |                   |                          |           |   |           |  |
|                        |                |                  |                    |                         |                   |                          |           | _ |           |  |
|                        | Print Name     |                  |                    | Sign                    | ature             |                          |           |   |           |  |
|                        |                |                  |                    |                         |                   |                          |           |   |           |  |

## TEAM ROSTERS – BASIC SEARCH

| USAVolleyball.             | USA                                                             | TEST<br>VOL                           | REGION                         | BAL          | L         | USAVolleyball. |
|----------------------------|-----------------------------------------------------------------|---------------------------------------|--------------------------------|--------------|-----------|----------------|
| Welcome McGona             | all - THIS IS A TEST ACCO                                       | UNT!                                  |                                |              |           |                |
| MEMBER HOME<br>Member Area | Search Roster                                                   |                                       |                                |              |           |                |
| USAV & Region Events       | xeport Title:                                                   |                                       |                                |              |           |                |
| CLUB ADMINISTRATION        | Basic Search Tean Rosters                                       |                                       |                                |              |           |                |
| Club Profile               | Alub:                                                           | IGROUP TEST CLUB                      | Roster Status: Select One 🗸    | Season: 20   | 13/2014 🗸 |                |
| Club Members               |                                                                 |                                       |                                | _ '          |           |                |
| Member Cards               | Aigroup 13 Ravenclaw                                            | osition: V                            | Waivered Player: All           | ~            |           |                |
| Team Rosters               | Aigroup 14 Gryffindor<br>Aigroup 14 Hogwarts<br>Aigroup Wizards | lead Coach<br>Asst. Coach<br>Feam Rep |                                |              |           |                |
| Member Search              | Team Gender: Select One 🗸 T                                     | eam Type: Select One 🗸 🕇              | Team Level of Play: Select One | 🗸 Team CT Ca | ode:      |                |
| Officials Search           | Report Type:                                                    | List 🗸                                |                                |              |           |                |
| Support USA Volleyball     | Report Template:                                                | List Roster V                         | Disp                           | olay Rows:   | 20 🗸      |                |
| GODADDY                    | Group By:                                                       | Select One                            |                                | Summary Only | ,         |                |
| VERIFIED & SECURED         |                                                                 |                                       |                                | ,,           |           |                |
|                            | Order By 1: Select One                                          | Order By 2: Sele                      | ect One                        |              |           |                |
| Powered by                 |                                                                 | 5.461 by 2.  000                      |                                |              |           |                |
| Webpoint                   |                                                                 | Search                                | Rosters                        |              |           |                |

Use the Team Rosters – Basic Search to search for individuals based on roster assignment(s).

| USAVolleyball.             | US               |                       | REGION             | BALI    |                 | USAVolleyball. |
|----------------------------|------------------|-----------------------|--------------------|---------|-----------------|----------------|
| MEMBER HOME<br>Member Area | List Roster, (7) |                       |                    |         | 🗾 Export        | 🔀 Export       |
| USAV & Region Events       | Position         |                       |                    |         |                 | Waivered       |
| CLUB ADMINISTRATION        | ZEdit Player     | Aigroup 14 Gryffindor | Ginny Aigroup1     | susan.b | arkley@usav.org | ×              |
| My Club                    | ZEdit Player     | Aigroup 14 Gryffindor | Hermione Aigroup 1 | susan.b | arkley@usav.org | ×              |
| Club Profile               | ZEdit Head Coach | Aigroup 14 Gryffindor | James Aigroup1     | susan.b | arkley@usav.org | ×              |
| Member Cards               | Player           | Aigroup 14 Gryffindor | Lavender Aigroup1  | susan.b | arkley@usav.org | ×              |
| Club Tooma                 |                  |                       |                    |         |                 |                |

## MY CLUB - TEAM ASSIGNMENT

Team Assignment is not available in all Regions - availability is determined by the Region.

## TEAM ASSIGNMENT BATCH PROCESS

The Team Assignment function allows the Club Admin to assign multiple members to rosters.

| Welcome McGonag              | all - THIS  |                                                                            | VOLLI                                                                                                    |                |                                                                                                | US                                                                                                    | AVolleyball.     |
|------------------------------|-------------|----------------------------------------------------------------------------|----------------------------------------------------------------------------------------------------|----------------|------------------------------------------------------------------------------------------------|----------------------------------------------------------------------------------------------------|------------------|
| MEMBER HOME                  |             | IS A TEST ACCOU                                                            | NT!                                                                                                    |                |                                                                                                |                                                                                                    |                  |
| Member Area                  | Assign      | Members to Te                                                              | ams (14)                                                                                                    |                |                                                                                                |                                                                                                    |                  |
| USAV & Region Events         | Gender:     | 🗸                                                                          |                                                                                                    |                |                                                                                                |                                                                                                    |                  |
| CLUB ADMINISTRATION          | The follow  | ing are members needir                                                     | g Team assignment., (2013/2014)                                                                                                    |                |                                                                                                |                                                                                                    |                  |
| My Club                      |             |                                                                            |                                                                                                    |                |                                                                                                |                                                                                                    |                  |
| Club Profile<br>Club Members |             |                                                                            |                                                                                                    |                |                                                                                                |                                                                                                    |                  |
| Member Cards                 | Below is a  | list of unassigned mem                                                     | bers in your Club. Use the check boxe                                                                                                    | s to the left  | of the Member ID to select me                                                                  | mbers to be assigned to                                                                                                    | a Team.          |
| Club Teams                   | Select the  | appropriate Team and P                                                     | osition for each member. Enter a jerse                                                                                                    | ey number fo   | or each player USING A LEADIN                                                                  | G ZERO for single digit i                                                                                                    | numbers to       |
| Traini reusions              | allow for p | proper sorting on the fin                                                  | al Roster. Click the Assign Teams but                                                                                                    | on below to    | process your assignments. Or                                                                   | ice an assignment has b                                                                                                    | een              |
| Team Assignment              | submitted   | , modifications can only                                                   | be made by a Region Administrator.                                                                                                    |                |                                                                                                |                                                                                                    |                  |
| Officials Search             |             |                                                                            |                                                                                                    |                |                                                                                                |                                                                                                    |                  |
| Support USA Volleyball       | leam Club   | I: AIGROUP TEST CLUB                                                       |                                                                                                    | Blave          |                                                                                                |                                                                                                    | Add leam         |
|                              | 🗆 All       | Member ID                                                                  | Name                                                                                                    | Level          | Team                                                                                           | Position                                                                                                    | Jersey #         |
| VERIFIED & SECURED           |             | TEST2610891FOA14                                                           | Bellatrix Aigroup1                                                                                                    | UA             | -Select One-                                                                                   | Player 🗸                                                                                                    |                  |
| UERIFY SECURITY              |             |                                                                            | 1200 Cresta Rd                                                                                                    |                |                                                                                                | Jr.COE Rovd: NO!                                                                                                    |                  |
|                              |             |                                                                            | Colorado Springs, CO 80906                                                                                                    |                | Aincour 14 Coeffinder                                                                          | Hand Cameba Ivi                                                                                                    |                  |
| Powered by                   | × 2         | _1E312610605MOA14                                                          | 1 Lake Ave                                                                                                    | UA             |                                                                                                | Coach Status: Eligible                                                                                                    |                  |
|                              |             |                                                                            |                                                                                                    |                |                                                                                                |                                                                                                    |                  |
| Webpoint                     |             |                                                                            | Colorado Springs, CO 80906                                                                                                    |                |                                                                                                | Bkgrd Chk: Current                                                                                                    |                  |
| Webpoint                     |             |                                                                            | Colorado Springs, CO 80906                                                                                                    |                |                                                                                                | Bkgrd Chk: Current<br>Jr.COE Rovd: 7/28/2014                                                                                                    |                  |
| Webpoint                     | v 🗵         | TEST2610895FOJ14                                                           | Colorado Springs, CO 80906<br>Pansy Aigroup1<br>1200 W Chevenne Pd                                                                                                    | J4             | Aigroup 14 Gryffindor 🔽                                                                        | Bkgrd Chk: Current<br>Jr.COE Rovd: 7/28/2014<br>Player                                                                                                    | 03               |
| Webpoint                     | <b>v</b>    | TEST2610895FOJ14                                                           | Colorado Springs, CO 80906<br>Pansy Aigroup1<br>1200 W Cheyenne Rd<br>Colorado Springs, CO 80906                                                                                                    | J4             | Aigroup 14 Gryffindor 🔽                                                                        | Bkgrd Chk: Current<br>Jr.COE Rovd: 7/28/2014<br>Player<br>Jr.COE Rovd: NOI                                                                                                    | 03               |
| Webpoint                     | Y 🔽<br>Y 🖉  | TEST2610895FOJ14                                                           | Colorado Springs, CO 80906<br>Pansy Aigroup1<br>1200 W Cheyenne Rd<br>Colorado Springs, CO 80906<br>Hermione Aigroup1                                                                                                    | J4<br>J4       | Aigroup 14 Gryffindor 💌<br>Aigroup 14 Gryffindor 💌                                             | Bkgrd Chk: Current<br>Jr.COE Rovd: 7/28/2014<br>Player<br>Jr.COE Rovd: NOI<br>Player                                                                                                    | 03               |
| Webpoint                     | v .         | TEST2610895FOJ14                                                           | Colorado Springs, CO 80906<br>Pansy Aigroup 1<br>1200 W Cheyenne Rd<br>Colorado Springs, CO 80906<br>Hermione Aigroup 1<br>1200 Cresta Rd                                                                                                    | J4<br>J4       | Algroup 14 Gryffindor 💌                                                                        | Bkgrd Chic: Current<br>Jr.COE Rovd: 7/28/2014<br>Player<br>Jr.COE Rovd: NOI<br>Player<br>Jr.COE Rovd: NOI                                                                                                    | 03               |
| Webpoint                     | Y .         | TEST2410895FOJ14                                                           | Colorado Springs, CO 80906<br>Pansy Aigroup 1<br>1200 W Cheyenne Rd<br>Colorado Springs, CO 80906<br>Hermione Aigroup 1<br>1200 Cresta Rd<br>Colorado Springs, CO 80906                                                                                                    | J4<br>J4       | Aigroup 14 Gryffindor 💌                                                                        | Bkgrd Chic: Current<br>Jr.COE Rovd: 7/28/2014<br>Player<br>Jr.COE Rovd: NOI<br>Player<br>Jr.COE Rovd: NOI                                                                                                    | 03               |
| Webpoint                     | Y .         | TEST2410895F0J14<br>TEST2410887F0J14<br>TEST2410890FJ14                    | Colorado Springs, CO 80906<br>Pansy Aigroup1<br>1200 W Cheyenne Rd<br>Colorado Springs, CO 80906<br>Hermione Aigroup1<br>1200 Cresta Rd<br>Colorado Springs, CO 80906<br>Luna Aigroup1<br>4065 Sinton Rd Ste 200                                                                                                    | J4<br>J4<br>J4 | Aigroup 14 Gryffindor 💌<br>Aigroup 14 Gryffindor 💌<br>Aigroup 14 Gryffindor 💌                  | Bigraf Chic Current<br>Jr.COE Rovd: 7/28/2014<br>Player<br>Jr.COE Rovd: NOI<br>Player<br>Jr.COE Rovd: NOI<br>Player<br>Jr.COE Rovd: NOI<br>Player                                                                              | 03<br> 11<br> 15 |
| Webpoint                     | y y         | TEST2410895FOJ14<br>TEST2410887FOJ14<br>TEST2410890FJ14                    | Colorado Springs, CO 80906<br>Pansy Aigroup1<br>1200 W Cheyenne Rd<br>Colorado Springs, CO 80906<br>Hermione Aigroup1<br>1200 Cresta Rd<br>Colorado Springs, CO 80906<br>Luna Aigroup1<br>4065 Sinton Rd Ste 200<br>Colorado Springs, CO 80907                                                                                                    | J4<br>J4<br>J4 | Aigroup 14 Gryffindor 💌<br>Aigroup 14 Gryffindor 💌<br>Aigroup 14 Gryffindor 💌                  | Bkgrd Chi-Cursell<br>Jr.COE Rovd: 7/28/2014<br>Player<br>Jr.COE Rovd: NOI<br>Player<br>Jr.COE Rovd: NOI<br>Player<br>Jr.COE Rovd: NOI                                                                                          | 03<br> 11<br> 15 |
| Webpoint                     |             | TEST2610895F0J14<br>TEST2610887F0J14<br>TEST2610890FJ14                    | Colorado Springs, CO 80906<br>Pansy Aigroup1<br>1200 W Cheyenne Rd<br>Colorado Springs, CO 80906<br>Hermione Aigroup1<br>1200 Cresta Rd<br>Colorado Springs, CO 80906<br>Luna Aigroup1<br>4065 Sinton Rd Ste 200<br>Colorado Springs, CO 80907<br>Lavender Aigroup1                                                                                              | J4<br>J4<br>J4 | Aigroup 14 Gryffindor ♥<br>Aigroup 14 Gryffindor ♥<br>Aigroup 14 Gryffindor ♥<br>-Select One-♥ | Bkgrd Chc Cursell<br>Jr-COE Rovd: 7/28/2014<br>Player<br>Jr-COE Rovd: NOI<br>Player<br>Jr-COE Rovd: NOI<br>Player<br>Jr-COE Rovd: NOI<br>Player<br>V<br>Jr-COE Rovd: NOI                                                       | 03               |
| Webpoint                     |             | TEST2410895F0J14<br>TEST2410887F0J14<br>TEST2410890FJ14                    | Colorado Springs, CO 80906<br>Pansy Aigroup1<br>1200 W Cheyenne Rd<br>Colorado Springs, CO 80906<br>Hermione Aigroup1<br>1200 Cresta Rd<br>Colorado Springs, CO 80906<br>Luna Aigroup1<br>4065 Sinton Rd Ste 200<br>Colorado Springs, CO 80907<br>Lavender Aigroup1<br>4065 Sinton Rd Ste 200                                                                    | 4ل<br>4ل<br>4ل | Aigroup 14 Gryffindor ♥<br>Aigroup 14 Gryffindor ♥<br>Aigroup 14 Gryffindor ♥<br>-Select One-♥ | Bkgrd Chk Cursell<br>Jr-COE Revd: 7/28/2014<br>Player<br>Jr-COE Revd: NOI<br>Player<br>Jr-COE Revd: NOI<br>Player<br>Jr-COE Revd: NOI<br>Player<br>Jr-COE Revd: NOI                                                            | 03               |
| Webpoint                     |             | TEST2610895F0J14<br>TEST2610887F0J14<br>TEST2610890FJ14                    | Colorado Springs, CO 80906<br>Pansy Aigroup1<br>1200 W Cheyenne Rd<br>Colorado Springs, CO 80906<br>Hermione Aigroup1<br>1200 Cresta Rd<br>Colorado Springs, CO 80906<br>Luna Aigroup1<br>4065 Sinton Rd Ste 200<br>Colorado Springs, CO 80907<br>Lavender Aigroup1<br>4055 Sinton Rd Ste 200<br>Lavender Augroup1                                               | 4ل<br>4ل<br>4ل | Aigroup 14 Gryffindor 文<br>Aigroup 14 Gryffindor 文<br>Aigroup 14 Gryffindor 文<br>-Select One-  | Bigd Chi-Current<br>J-COE Rovd; 7/28/2014<br>Player<br>J-COE Rovd; NOI<br>Player<br>J-COE Rovd; NOI<br>Player<br>J-COE Rovd; NOI<br>Player<br>J-COE Rovd; NOI<br>J-COE Rovd; NOI                                               | 03               |
| Webpoint                     | × 2<br>× 2  | TEST2610895FOJ14<br>TEST2610887FOJ14<br>TEST2610890FJ14<br>TEST2610893FJ14 | Colorado Springs, CO 80906<br>Pansy Aigroup 1<br>1200 W Cheyenne Rd<br>Colorado Springs, CO 80906<br>Hermione Aigroup 1<br>1200 Cresta Rd<br>Colorado Springs, CO 80906<br>Luna Aigroup 1<br>4065 Sinton Rd Ste 200<br>Colorado Springs, CO 80907<br>Lavender Aigroup 1<br>4065 Sinton Rd Ste 200<br>1 Lave Ave<br>Colorado Springs, CO 80906                    | 4ل<br>لا<br>لا | Aigroup 14 Gryffindor 💙<br>Aigroup 14 Gryffindor 文<br>Aigroup 14 Gryffindor 文<br>-Select One-  | Bigd Chi-Cursell<br>Jr-COE Rovd: 7/28/2014<br>Player<br>Jr-COE Rovd: NOI<br>Player<br>Jr-COE Rovd: NOI<br>Player<br>Jr-COE Rovd: NOI<br>Jr-COE Rovd: NOI<br>Jr-COE Rovd: NOI                                                   | 03               |
| Webpoint                     |             | TEST2410895FOJ14<br>TEST2410887FOJ14<br>TEST2410890FJ14<br>TEST2410893FJ14 | Colorado Springs, CO 80906<br>Pansy Aigroup 1<br>1200 W Cheyenne Rd<br>Colorado Springs, CO 80906<br>Herminen Aigroup 1<br>1200 Cresta Rd<br>Colorado Springs, CO 80906<br>Luna Aigroup 1<br>4065 Sinton Rd Ste 200<br>Colorado Springs, CO 80907<br>Lavender Aigroup 1<br>4065 Sinton Rd Ste 200<br>1 Lake Ave<br>Colorado Springs, CO 80906<br>Cinny Aigroup 1 | 4ل<br>4ل<br>4ل | Aigroup 14 Gryffindor 💌<br>Aigroup 14 Gryffindor 💌<br>Aigroup 14 Gryffindor 💌<br>-Select One-  | Bigd Chi-Cursell<br>Jr-COE Rowd: 7/28/2014<br>Player<br>Jr-COE Rowd: NOI<br>Player<br>Jr-COE Rowd: NOI<br>Player<br>Jr-COE Rowd: NOI<br>Player<br>Jr-COE Rowd: NOI<br>Player<br>Jr-COE Rowd: NOI<br>Player<br>Jr-COE Rowd: NOI | 03               |

Use the Team Assignment screen to select the players and staff you wish to assign to the multiple teams in your club at the same time. Check the box to the left of the member's name, make a selection from the Team drop-down list, make a selection from the Position drop-down list (this fields defaults to Player), and add a Jersey #, if applicable. (Single digit jersey numbers may be entered with or without a leading zero.) Once all selections are made, click "Assign Teams".

| > LOGOUT   > RENEW                   | YOUR MEMBERSHIPI   > ACCOUNT SETTINGS<br>TEST REGION<br>USA VOLLEYBALL<br>VALUE<br>VALUE<br>VALU |
|--------------------------------------|----------------------------------------------------------------------------------------------------|
| Welcome McGona                       | gall - THIS IS A TEST ACCOUNT!                                                                                                    |
| MEMBER HOME                          |                                                                                                    |
| Member Area                          | Assign Members to Teams (TO)                                                                                                    |
| USAV & Region Events                 | Gender: 🗸                                                                                                    |
| CLUB ADMINISTRATION                  | The following are members needing Team assignment. (2013/2014)                                                                                                    |
| My Club                              |                                                                                                    |
| Club Profile                         |                                                                                                    |
| Club Members                         |                                                                                                    |
| Member Cards                         | Below is a list of unassigned members in your Club. Use the check boxes to the left of the Member ID to select members to be assigned to a Team.                                                                                                    |
| Club Teams                           | Select the granewine Team and Devision for each member Future inser number for each player USING A LEADING ZERO for single digit numbers to                                                                                                    |
| Team Rosters                         | allow for p Message from webpage tton below to process your assignments. Once an assignment has been                                                                                                    |
| Team Assignment                      | submitted,                                                                                                    |
| Member Search                        | Selected Members successfully assigned to Teams                                                                                                    |
| Officials Search                     | Team Club:                                                                                                    |
| Support USA Volleyball               | All Player Team Position Jersey #                                                                                                    |
| GODADDY 🕸                            | UA -Select One- V Player V                                                                                                    |
| VERIFED & SECURED<br>UERIFY SECURITY | 1200 Cresta Ra Jr.COE Rova: NOI<br>Colorado Springs, CO 80906                                                                                                    |

The screen refreshes to only display current club members who have not yet been assigned to a team, with a pop-up notice that the team assignments were successful. If there were any issues with a team assignment, a pop-up error would display and the problem would be described at the top of the screen, example below.

| USAVolleyball.                                                                                                    |                                                                                                    | TEST RE<br>VOLL                                                                                                    | gion<br>EY                                                     | BA                                                   | LL                                              | Follow Us                                                                    | Avolleyball.                    |
|----------------------------------------------------------------------------------------------------|----------------------------------------------------------------------------------------------------|----------------------------------------------------------------------------------------------------|----------------------------------------------------------------|------------------------------------------------------|-------------------------------------------------|------------------------------------------------------------------------------|---------------------------------|
| Welcome McGonag<br>MEMBER HOME<br>USAV & Region vents<br>CLUB ADMINIST<br>ATION<br>My Club<br>Club Profile<br>Club Profile<br>Club Members<br>Member Cards<br>Club Teams<br>Team Rosters | gall - THIS IS A TEST ACC<br>Assign Mombers to<br>Gender: - V<br>THE FOLLOWING ERRORS OCC<br>Unable to assign Padma Aig<br>(You may not assign this Ju | COUNT!<br>To come (10)<br>URRED:<br>roup1 as indicated.<br>nior Player to this Team, (Player level                                                                     | of J4 is too hig                                               | h).)                                                 |                                                 |                                                                              |                                 |
| Team Assignment<br>Member Search<br>Officials Search<br>Support USA Volleyball                                                                                                    | Below is a list of unassigned n<br>Select the appropriate Team a<br>allow for proper sorting on th<br>submitted, modifications can                     | nembers in your Club. Use the check bo<br>nd Position for each member. Enter a je<br>e final Roster. Click the Assign Teams b<br>only be made by a Region Administrato | xes to the left o<br>rsey number for<br>utton below to p<br>r. | f the Member IE<br>each player US<br>process your as | ) to select me<br>ING A LEADIN<br>signments. Or | mbers to be assigned t<br>G ZERO for single digit<br>ice an assignment has l | o a Team.<br>numbers to<br>been |
| Powered by<br>Webpoint                                                                                                    | Team Club: AIGROUP TEST CLUI                                                                                                    | Bellatrix Aigroup1<br>1200 Cresta Rd<br>Colorado Springs CO. 2006                                                                                                    | Player<br>Level<br>UA                                          | Te<br>-Select One-                                   | am<br>V                                         | Position Player V Jr.COE Rovd: NO!                                           | HAdd Team<br>Jersey #           |

Try to add a J4 player to a 13s team:

## EDIT A SINGLE ROSTER

Roster editing functions are not available in all Regions - availability is determined by the Region.

#### ADD A ROSTER ASSIGNMENT

| > LOGOUT   > RENEW     | / YOUR MEMBERSHIP!   > ACCOUNT SET          | TINGS                                |                               | Fol                              | ow Us of Twitter Facebook |
|------------------------|---------------------------------------------|--------------------------------------|-------------------------------|----------------------------------|---------------------------|
| USAVolleyball.         | USA                                         | TEST REG                             | BION<br>EYBAI                 | LL                               | USAVolleyball.            |
| Welcome McGona         | agall - THIS IS A TEST ACCOUN               | IT!                                  |                               |                                  |                           |
| MEMBER HOME            | Club - AIGROUP TEST C                       | LUB (ID: 115197)                     |                               |                                  |                           |
| Member Area            | Main Info Members Teams                     | Team Registrations                   |                               |                                  |                           |
| CLUB ADMINISTRATION    | Region: Test Region Club: AIGROUP TEST CLUB |                                      | Club Director:<br>Phone:      |                                  |                           |
| Club Profile           | Address: 1140 Delaware Dr                   |                                      | Web Address:                  |                                  |                           |
| Club Members           | Colorado Springs, C                         | O 80909-4212                         | Email:                        | susan.barkley@usav.org           | 9                         |
| Member Cards           | Teams                                       |                                      |                               |                                  |                           |
| Club Teams             |                                             | luk kana dan adam ar da ada a ƙ      | Design the design Trees       | Character and solid a second sec | en tra alcta alcula Tha   |
| Team Rosters           | 'New Team' button will only appear          | for those regions who allow Club Ad  | your Region. Use the New Team | s within their club. Once a      | m in this club. The       |
| Team Assignment        | contact information can be edited           | To request changes please contact v  | our Region directly           | s within their club. Once a      | team is created, only     |
| Member Search          |                                             | i o requeer enangee preuee contact j | an region anochy.             |                                  |                           |
| Officials Search       |                                             | to sure the de                       |                               | a - P                            | Record Record             |
| Support USA Volleyball |                                             | Team Code                            | leam kep                      | Active                           | leam ree Pa.              |
|                        | Aigroup 13 Ravenclaw                        | FJ3AiTs†1TEST                        | McGonagall Aigroup1           | Yes                              | <ul> <li>Yes</li> </ul>   |
| GODADDY 0              | Aigroup 14 Gryffindor                       | FJ4Aitst1TEST                        | McGonagall Aigroup1           | 🗸 Yes                            | 🗸 Yes                     |
| VERIFIED & SECURED     | Aigroup 14 Hogwarts                         | MJ4AiTst1TEST                        | Dumbledore Aigroup1           | 🗸 Yes                            | 🗸 Yes                     |
|                        | Aigroup Wizards                             | CAAITsTITEST                         | Dumbledore Aigroup1           | 🗸 Yes                            | × No                      |
|                        |                                             |                                      | 1                             | <b>V</b>                         | <b>v</b>                  |

Click on the name of a team from the team list.

| Team - Algroup 14            | Gryffindor (ID: 181489)              |                                | <u>^</u>                                          |
|------------------------------|--------------------------------------|--------------------------------|---------------------------------------------------|
| <u>Main Info</u> Players Rev | istrations                           |                                |                                                   |
| Update contact information   | specific to the team. A team contact | must be affiliated with the cl | ub in order to be included in the drop down list. |
| Team Roster                  |                                      |                                |                                                   |
| Club ID/Code:                | 115197 /                             | * Team Status:                 | Active                                            |
| Team ID:                     | 181489                               | * Team Rep:                    | McGonagall Aigroup1 🗸                             |
| Team Code:                   | FJ4AiTst1TEST                        | Email:                         |                                                   |
| * Team Name:                 | Aigroup 14 Gryffindor                | Division:                      |                                                   |
| * Team Type:                 | Junior                               | * Team Rank:                   | 1                                                 |
| * Gender:                    | F                                    |                                |                                                   |
| * Level of Play:             | J4                                   | 🗸 Team Fee Paid                |                                                   |
| Second Level of Play:        |                                      |                                |                                                   |
|                              |                                      |                                |                                                   |
|                              |                                      | Jpdate Team                    |                                                   |

Go to the "Players" tab.

1

| lain fo                                                                      | Players Registrations                                                                        |                  |              |                                                                                                    |                                                                          |                                      |
|------------------------------------------------------------------------------|----------------------------------------------------------------------------------------------|------------------|--------------|----------------------------------------------------------------------------------------------------|--------------------------------------------------------------------------|--------------------------------------|
| am Roster                                                                    |                                                                                              |                  |              | Head Coach:                                                                                                 | James Aigroup1                                                           |                                      |
| am:                                                                          | Aigroup 14 Gryffindor                                                                        |                  |              | Mgr:                                                                                                    |                                                                          |                                      |
| 004/2005                                                                     | 2005/2006 2006/2007                                                                          | 2007/2008 2      | 2008/2009 20 | 09/2010 2010/2011 2011/201:                                                                                 | 2 2012/2013 <u>2013/2014</u>                                             | Add Club Member To Team              |
| Rosters                                                                      |                                                                                              |                  |              |                                                                                                    |                                                                          |                                      |
| embership re                                                                 | ecord and edit the Player tal                                                                | ) information on | ly.          |                                                                                                    |                                                                          |                                      |
| embership re                                                                 | ecord and edit the Player tal                                                                | ) information on | ly.          | Birthdate                                                                                                   | Position                                                                 | Status                               |
| embership re<br>'Edit - Jame                                                 | ecord and edit the Player tal<br>No                                                          | ) information on | ly.          | Birthdate<br>3/31/1960                                                                                      | Position<br>Head Coach                                                   | Status<br>OK                         |
| embership re<br>Edit - Jame:<br>Edit - Pansy                                 | ecord and edit the Player tal<br>No<br>s Aigroup1<br>Aigroup1                                | ) information on | ly.          | Birthdate<br>3/31/1960<br>1/30/2000                                                                         | Position<br>Head Coach<br>Player                                         | Status<br>OK<br>OK                   |
| embership re<br>'Edit - Jame<br>'Edit - Pansy<br>'Edit - Hermi               | ecord and edit the Player tal<br>Na<br>s Aigroup1<br>Aigroup1<br>one Aigroup1                | ) information on | ly.          | Birthdate<br>3/31/1960<br>1/30/2000<br>7/26/2000                                                            | Position<br>Head Coach<br>Player<br>Player                               | Status<br>OK<br>OK<br>OK             |
| embership re<br>Edit - Jame<br>Edit - Pansy<br>Edit - Hermi<br>Edit - Luna / | Aigroup1<br>Aigroup1<br>Aigroup1<br>Aigroup1<br>Aigroup1<br>Aigroup1                         | ) information on | ly.          | Birthdate<br>3/31/1960<br>1/30/2000<br>7/26/2000<br>6/25/2000                                               | Position<br>Head Coach<br>Player<br>Player<br>Player<br>Player           | Status<br>OK<br>OK<br>OK<br>OK       |
| Edit - Jame<br>Edit - Pansy<br>Edit - Hermi<br>Edit - Luna /<br>Edit - Laven | Na<br>s Aigroup1<br>one Aigroup1<br>Aigroup1<br>aigroup1<br>aigroup1<br>aigroup1<br>aigroup1 | o information on | ly.          | Bithdate           3/31/1960           1/30/2000           7/26/2000           6/25/2000           5/1/2000 | Position<br>Head Coach<br>Player<br>Player<br>Player<br>Player<br>Player | Status<br>OK<br>OK<br>OK<br>OK<br>OK |

The Players tab under the team displays the roster members. Click the "Add Club Member to Team" button to add a member to the roster without using the Team Assignment screen.

| Add Team Memb | ber                   |
|---------------|-----------------------|
| Season:       | 2013/2014             |
| Team:         | Aigroup 14 Gryffindor |
| Name:         | Padma Aigroup1        |
| Position:     | Player                |
| Player No:    | 13                    |
| Status:       | Active/OK             |
|               | Add Team Member       |

Use the pop-up box to add club members to a team. Use the drop down menus to select the club member and position. Click "Add Team Member" to complete the process.

| Team - /        | Aigroup 14 Gryffind           | or (ID: 181489)             |                     |                            |                                    |                               |
|-----------------|-------------------------------|-----------------------------|---------------------|----------------------------|------------------------------------|-------------------------------|
| Main Info       | Players Registrations         |                             |                     |                            |                                    |                               |
| Team Roster     |                               |                             | He                  | ad Coach:                  | James Aigroup1                     |                               |
| Club:<br>-      | AIGROUP TEST CLUB             |                             | Mg                  | gr:                        |                                    |                               |
| Team:           | Aigroup 14 Grytfindor         | 2007/2008 2008/200          | 2009/2010           | 2010/2011 2011/2012        | 2012/2012 2012/2014                | Add Club Member To Team       |
| 2004/2003       | 2003/2008 2008/2007           | 2007/2008 2008/200          | 2007/2010           | 2010/2011 2011/2012        | <u>2012/2013</u>                   | Add Clob Member to fedim      |
| Rosters         |                               |                             |                     |                            |                                    |                               |
| The players t   | ab displays the club membe    | rs for this team. Click the | edit Button next to | o the member's name to vie | ew their status on the team. Click | the member's name to view the |
| membership      | record and edit the Player ta | b information only.         |                     |                            |                                    |                               |
|                 | N                             | ame                         |                     | Birthdate                  | Position                           | Status                        |
| 🗾 Edit - Jam    | es Aigroup1                   |                             |                     | 3/31/1960                  | Head Coach                         | ОК                            |
| 📝 Edit - Pans   | sy Aigroup1                   |                             |                     | 1/30/2000                  | Player                             | ок                            |
| ZEdit - Hern    | nione Aigroup1                |                             |                     | 7/26/2000                  | Player                             | ОК                            |
| 🗾 Edit 🛛 - Lunc | a Aigroup1                    |                             |                     | 6/25/2000                  | Player                             | ОК                            |
| 📝 Edit - Lave   | ender Aigroup1                |                             |                     | 5/1/2000                   | Player                             | ОК                            |
|                 |                               |                             |                     |                            |                                    |                               |
| ZEdit - Ginn    | iy Aigroup1                   |                             |                     | 3/27/2001                  | Player                             | ок                            |

#### DELETE/REASSIGN A ROSTER ASSIGNMENT

To reassign a junior player to another team, go the player tab on the team and click "Edit" next to the name of the player. Once the member is removed from the roster, he/she can be assigned to another team.

| Main Info                                                                                              | Members Players Re                                                                                                    | gistrations )                                 |                           |                  |              |                                                                                             |                |                |                                                                          |                   |                                      |
|----------------------------------------------------------------------------------------------------|----------------------------------------------------------------------------------------------------|-----------------------------------------------|---------------------------|------------------|--------------|---------------------------------------------------------------------------------------------|----------------|----------------|--------------------------------------------------------------------------|-------------------|--------------------------------------|
| am Roste                                                                                               | r                                                                                                    |                                               |                           |                  | Head Co      | ich:                                                                                        |                | Jame           | es Aigroup 1                                                             |                   |                                      |
| ub:                                                                                                    | AIGROUP TEST CLUB                                                                                                    |                                               |                           |                  | Mgr:         |                                                                                             |                |                |                                                                          |                   |                                      |
| am:                                                                                                    | Aigroup 14 Gryffindor                                                                                                    |                                               |                           |                  | -            |                                                                                             |                |                |                                                                          |                   |                                      |
| 2004/2005                                                                                              | 2005/2006 2006/2007                                                                                                    | 2007/2008                                     | 2008/2009                 | 2009/2010        | 2010/2011    | 2011/2012                                                                                   | 2012/2013      | 2013/2014      |                                                                          | Add Club          | Member To Teo                        |
| Rosters                                                                                                |                                                                                                    |                                               |                           |                  |              |                                                                                             |                |                |                                                                          |                   |                                      |
| ne players<br>iembership                                                                               | tab displays the club memb<br>record and edit the Player t                                                                                   | ers for this team<br>ab information (         | i. Click the edi<br>only. | it Button next t | o the member | 's name to vie                                                                              | w their status | on the team.   | Click the membe                                                          | er's name to view | w the                                |
| ne players<br>iembership                                                                               | tab displays the club memb<br>record and edit the Player 1                                                                                   | ers for this team<br>ab information (<br>Name | i. Click the edi<br>only. | it Button next t | o the membe  | 's name to vie<br>Birthdate                                                                 | w their status | on the team.   | Click the membe<br>Posifion                                              | er's name to view | w the<br>Status                      |
| ne players<br>1embership<br>2Edit - Jan                                                                | tab displays the club memb<br>record and edit the Player 1<br>nes Aigroup1                                                                   | ers for this team<br>ab information (<br>Name | i. Click the edi<br>only. | it Button next t | o the member | 's name to vie<br>Birthdate<br>3/31/1960                                                    | w their status | on the team.   | Click the membe<br>Position<br>Head Coach                                | er's name to view | w the<br>Status<br>OK                |
| embership<br>Edit - Jan<br>Edit - Pan                                                                  | tab displays the club memb<br>record and edit the Player (<br>nes Aigroup 1<br>Isy Aigroup 1                                                 | ers for this team<br>ab information (<br>Name | i. Click the edi<br>only. | it Button next t | o the membe  | 's name to vie<br>Birthdate<br>3/31/1960<br>1/30/2000                                       | w their status | on the team. ( | Click the member<br>Position<br>Head Coach<br>Player                     | er's name to view | w the<br>Status<br>OK<br>OK          |
| embership<br>Edit - Jan<br>Edit - Pan                                                                  | tab displays the club memb<br>record and edit the Player (<br>nes Aigroup 1<br>usy Aigroup 1<br>mione Aigroup 1                              | ers for this team<br>ab information o<br>Nome | i. Click the edi<br>only. | it Button next t | o the membe  | "s name to vie<br>Birthdate<br>3/31/1960<br>1/30/2000<br>7/26/2000                          | w their status | on the team. ( | Position<br>Head Coach<br>Player<br>Player                               | er's name to view | w the<br>Status<br>OK<br>OK<br>OK    |
| re players -<br>embership<br>'Edit - Jan<br>'Edit - Pan<br>'Edit - Hen<br>'Edit - Lun                  | tab displays the club memb<br>record and edit the Player (<br>nes Aigroup1<br>isy Aigroup1<br>mione Aigroup1<br>o Aigroup1                   | ers for this team<br>ab information o<br>Name | i. Click the edi<br>only. | it Button next t | o the member | *s name to vier<br>Birthdate<br>3/31/1960<br>1/30/2000<br>7/26/2000<br>6/25/2000            | w their status | on the team.   | Position<br>Head Coach<br>Player<br>Player<br>Player                     | er's name to view | Status<br>OK<br>OK<br>OK<br>OK       |
| re players -<br>rembership<br>(Edit - Jan<br>(Edit - Pan<br>(Edit - Hen<br>(Edit - Lun)<br>(Edit - Lav | tab displays the club memb<br>record and edit the Player (<br>nes Aigroup)<br>isy Aigroup)<br>mione Aigroup)<br>a Aigroup)<br>ender Aigroup) | ers for this team<br>ab information o<br>Name | I. Click the edi          | it Button next t | o the member | *s name to vie<br>Birthdate<br>3/31/1960<br>1/30/2000<br>7/26/2000<br>6/25/2000<br>5/1/2000 | w their status | on the team. ( | Position<br>Head Coach<br>Player<br>Player<br>Player<br>Player<br>Player | er's name to view | Status<br>OK<br>OK<br>OK<br>OK<br>OK |

| Edit Te    | am Member          |                    | î la cara cara cara cara cara cara cara c    |
|------------|--------------------|--------------------|----------------------------------------------|
| Season:    | 2013/2014          |                    |                                              |
| Team:      | Aigroup 14 Gryffir | ndor               | Message from webpage                         |
| Name:      | Pansy Aigroup1     | $\checkmark$       |                                              |
| Position:  | Player 🗸           |                    |                                              |
| Player No: | 03                 |                    | Are you sure you wish to delete this Roster? |
| 🗙 Waivere  | d Player           |                    |                                              |
| Status:    | Active/OK          |                    |                                              |
|            | Update Team Member | Delete Team Member | OK Cancel                                    |

Click "Delete Team Member" to remove this member from the current roster. A warning will appear after clicking "Delete Team Member". Click OK to continue or Cancel to leave the member on the roster. For any other changes, click "Update Team Member" after updating the information. Example below.

### EDIT A PLAYER NUMBER

To modify a player's number, go to the player tab on the team and click Edit next to the name. Make modifications to the player number field and click "Update Team Member".

| Main Info                                                                              | Members <u>Players</u> Regi                                                                     | strations       |                           |                           |                                                                                                    |                                                                                    |                                      |
|----------------------------------------------------------------------------------------|-------------------------------------------------------------------------------------------------|-----------------|---------------------------|---------------------------|----------------------------------------------------------------------------------------------------|------------------------------------------------------------------------------------|--------------------------------------|
| eam Roste                                                                              | er                                                                                              |                 |                           | Head Coa                  | ch:                                                                                                    | James Aigroup1                                                                     |                                      |
| lub:<br>am:                                                                            | AIGROUP TEST CLUB<br>Aigroup 14 Gryffindor                                                      |                 |                           | Mgr:                      |                                                                                                    |                                                                                    |                                      |
| 2004/2005                                                                              | 2005/2006 2006/2007                                                                             | 2007/2008       | 2008/2009                 | 2009/2010 2010/2011       | 2011/2012 2012/2013                                                                                          | <u>2013/2014</u>                                                                   | Add Club Member To Teo               |
| Rosters                                                                                |                                                                                                 |                 |                           |                           |                                                                                                    |                                                                                    |                                      |
| nembership                                                                             | p record and edit the Player tak                                                                | o information o | . Click the edit<br>only. | Button next to the member | s name to view their stati                                                                                   | us on the team. Click the member                                                   | rs name to view the                  |
| nembership                                                                             | o record and edit the Player tab                                                                | o information o | . Click the edit<br>only. | Button next to the member | s name to view their stati<br>Birthdate                                                                      | us on the team. Click the member<br>Posifion                                       | rs name to view the<br>Status        |
| nembership<br>ZEdit - Jar                                                              | nes Aigroup1                                                                                    | o information o | . Click the edit          | Button next to the member | s name to view their stati<br>Birthdate<br>3/31/1960                                                         | us on the team. Click the member<br>Position<br>Head Coach                         | s name to view the<br>Status<br>OK   |
| PEdit - Jar                                                                            | nes Aigroup1                                                                                    | o information o | . Click the edit          | Button next to the member | s name to view their stati<br>Birthdate<br>3/31/1960<br>1/30/2000                                            | Position<br>Head Coach<br>Player                                                   | Status<br>OK<br>OK                   |
| 2Edit - Jan<br>2Edit - Par<br>2Edit - Her                                              | nes Aigroup1<br>rsy Aigroup1<br>mione Aigroup1                                                  | o information o | . Click the edit          | Button next to the member | s name to view their state<br>Birthdate<br>3/31/1960<br>1/30/2000<br>7/26/2000                               | Posifion<br>Head Coach<br>Player<br>Player                                         | Status<br>OK<br>OK<br>OK             |
| PEdit - Jar<br>Edit - Par<br>Edit - Par<br>Edit - Her<br>Edit - Lun                    | nes Aigroup1<br>rsy Aigroup1<br>mione Aigroup1<br>mione Aigroup1                                | Name            | . Click the edit          | Button next to the member | Birthdate           3/31/1960           1/30/2000           7/26/2000           6/25/2000                    | Posifion<br>Head Coach<br>Player<br>Player<br>Player<br>Player                     | Status<br>OK<br>OK<br>OK             |
| 2Edit - Jar<br>2Edit - Jar<br>2Edit - Par<br>2Edit - Her<br>2Edit - Lun<br>2Edit - Lav | nes Aigroup1<br>mis Aigroup1<br>mis Aigroup1<br>mione Aigroup1<br>a Aigroup1<br>render Aigroup1 | o information o | . Click the edit          | Button next to the member | Birthdate           3/31/1960           1/30/2000           7/26/2000           6/25/2000           5/1/2000 | Position<br>Head Coach<br>Player<br>Player<br>Player<br>Player<br>Player<br>Player | Status<br>OK<br>OK<br>OK<br>OK<br>OK |

| lit Team Me     | mber                               | Edit Team Member                      |
|-----------------|------------------------------------|---------------------------------------|
| eason:          | 2013/2014                          | Season: 2013/2014                     |
| eam:            | Aigroup 14 Gryffindor              | Team: Aigroup 14 Gryffindor           |
| ame:            | Pansy Aigroup1                     | Name: Pansy Aigroup1                  |
| osition:        | Player 🗸                           | Position:                             |
| iyer No:        | 03                                 | Player No:                            |
| Waivered Player |                                    | X Waivered Player                     |
| status:         | Active/OK                          | Status: Active/OK                     |
| Update          | e Team Member   Delete Team Member | Update Team Member   Delete Team Memb |
|                 |                                    |                                       |

Make the change in the Player No. field and then click "Update Team Member".

## **MY CLUB – MEMBER SEARCH**

| USAVolleyball.                                                 |                                                                                                    |                                                       |                                                                        | <b>JSA</b> Volleyball. |
|----------------------------------------------------------------|----------------------------------------------------------------------------------------------------|-------------------------------------------------------|------------------------------------------------------------------------|------------------------|
| MEMBER HOME                                                    | Member Search Officials Search                                                                                                    |                                                       |                                                                        |                        |
| Member Area C<br>USAV & Region Events C<br>CLUB ADMINISTRATION | Use this screen to select a specific group of mem<br>next screen can be used for export and/or email                                                                              | bers within your club. Remember to choos<br>purposes. | se all appropriate fields for your search. Th                          | e results on the       |
| My Club                                                        |                                                                                                    |                                                       |                                                                        |                        |
| Club Profile                                                   | Member ID: First Name:                                                                                                    | Last Name:                                            |                                                                        |                        |
| Club Members<br>Member Cards                                   | Email:                                                                                                    |                                                       |                                                                        |                        |
| Club Teams                                                     |                                                                                                    | Ridh Date: From:                                      |                                                                        |                        |
| Team Rosters                                                   |                                                                                                    |                                                       |                                                                        |                        |
| Team Assignment                                                |                                                                                                    |                                                       |                                                                        |                        |
| Member Search                                                  |                                                                                                    | Gender: Either V                                      |                                                                        |                        |
| Omciais Search                                                 |                                                                                                    |                                                       |                                                                        |                        |
| support o are volicyball                                       | Membership Information                                                                                                    |                                                       |                                                                        |                        |
| CODADDY<br>VERIFIED & SECURED<br>UERIFIN SECURITY              | Membership Status: Current V Start Date: From: To:                                                                                                    | Membership Group: All                                 | Chaperone Status: No 🗸                                                 |                        |
|                                                                | Exp Date: From: Jo:                                                                                                    |                                                       |                                                                        |                        |
| Powered by                                                     |                                                                                                    |                                                       |                                                                        |                        |
| Webpoint                                                       | Membership Option:<br>One-Event Beach Membership JR Camp<br>Test - 8 & Under<br>TEST - SB - Upgrade to Junior Regular from One-Da<br>TEST - upgrade from one day to oj membership | y 🗘                                                   |                                                                        |                        |
|                                                                | Background Screening Information                                                                                                    |                                                       |                                                                        |                        |
|                                                                | Seventing Status Select One                                                                                                    |                                                       |                                                                        |                        |
|                                                                | Background Screening Expiration Date: From:                                                                                                    | To:                                                   |                                                                        |                        |
|                                                                | Coaching Information                                                                                                    |                                                       |                                                                        |                        |
|                                                                | Coach Status: N/A                                                                                                    | Impact Certified: Fither                              | Current Coach Level:                                                   |                        |
|                                                                |                                                                                                    |                                                       | SafeSport<br>Background Screening<br>Supplemental Background Screening |                        |
|                                                                | Location Information                                                                                                    |                                                       |                                                                        |                        |
|                                                                | City:                                                                                                    |                                                       | Zip:                                                                   |                        |
|                                                                | Country Select One                                                                                                    | Sidie. At                                             |                                                                        |                        |
|                                                                | Report Type:                                                                                                    | List                                                  |                                                                        |                        |
|                                                                | Report Template:                                                                                                    | Membership Info                                       | Display Rows:                                                          | 20 🗸                   |
|                                                                | Group By:                                                                                                    | Select One                                            | Summary Only                                                           |                        |
|                                                                |                                                                                                    |                                                       |                                                                        |                        |
|                                                                |                                                                                                    |                                                       |                                                                        |                        |

The Member Search screen is used to select a member or group of members within the club. Choose all appropriate fields for the search. The search results can be used for export and/or email purposes.

| USAVolleyball                                                                                                    | l.<br>Gonagali | US/                                                                                            | TEST REGI                                                                                                    |                                  |                                                                                                    | USAVolleyball.                                         |
|----------------------------------------------------------------------------------------------------|----------------|------------------------------------------------------------------------------------------------|----------------------------------------------------------------------------------------------------|----------------------------------|----------------------------------------------------------------------------------------------------|--------------------------------------------------------|
| MEMBER HOME                                                                                                    |                | ist Contacts (14)                                                                              |                                                                                                    |                                  |                                                                                                    |                                                        |
| Member Area                                                                                                    |                |                                                                                                |                                                                                                    |                                  | Export                                                                                                    | Export                                                 |
| USAV & Region Eve                                                                                                    | ents 🖸 🛛 Th    | e export buttons can be use                                                                    | d to export standard member information to                                                                                                    | either a text or Excel file      | e for the members listed below.                                                                                                    | The group eman                                         |
| CLUB ADMINISTRAT                                                                                                    | TION           |                                                                                                |                                                                                                    |                                  |                                                                                                    |                                                        |
|                                                                                                    |                | tton (upper right corner) car                                                                  | i be used to send a mass email (BCC) to those                                                                                                    | members listed here. If          | f the same email is used for mu                                                                                                    | Itiple records, an                                     |
| My Club                                                                                                    | em             | tton (upper right corner) car<br>ail will be sent for each reco                                | i be used to send a mass email (BCC) to those<br>ord.                                                                                                    | members listed here. I           | f the same email is used for mu                                                                                                    | ltiple records, an                                     |
| My Club<br>Club Profile                                                                                                   | em             | tton (upper right corner) car<br>ail will be sent for each reco                                | i be used to send a mass email (BCC) to those<br>rd.                                                                                                    | members listed here. I           | f the same email is used for mu                                                                                                    | ltiple records, an                                     |
| My Club<br>Club Profile<br>Club Members                                                                                   | em             | tton (upper right corner) car<br>ail will be sent for each reco                                | i be used to send a mass email (BCC) to those<br>rd.                                                                                                    | members listed here. If          | f the same email is used for mu                                                                                                    | ltiple records, an                                     |
| My Club<br>Club Profile<br>Club Members<br>Member Cards                                                                   | em             | tton (upper right corner) car<br>ail will be sent for each reco<br>Name                        | i be used to send a mass email (BCC) to those<br>rd.<br>Address                                                                                                    | members listed here. If<br>Phone | f the same email is used for mu<br>Email/Birthdate                                                                                             | Itiple records, an<br>Member Status                    |
| My Club<br>Club Profile<br>Club Members<br>Member Cards<br>Club Teams                                                     | em             | tton (upper right corner) car<br>lail will be sent for each reco<br>Name<br>Bellafrix Aigroup1 | i be used to send a mass email (BCC) to those<br>rd.<br>Address<br>1200 Cresto Rd                                                                                            | members listed here. If          | f the same email is used for mu<br>Email/Birthdate<br>susan.barkley@usav.org                                                                   | Itiple records, an<br>Member Status<br>Current         |
| My Club<br>Club Profile<br>Club Members<br>Member Cards<br>Club Teams<br>Team Rosters                                     | em             | tton (upper right corner) car<br>iail will be sent for each reco<br>Nome<br>Bellafrix Aigroup1 | be used to send a mass email (BCC) to those<br>rd.<br>Address<br>1200 Cresto Rd<br>Colorado Springs, CO 80906                                                                | members listed here. If          | f the same email is used for mu<br>Email/Birthdate<br>susan.barkley@usav.org<br>BDate: 4/1/1950                                                | Member Status<br>Current<br>Exp: 10/31/2014            |
| My Club<br>Club Profile<br>Club Members<br>Member Cards<br>Club Teams<br>Team Rosters<br>Team Assignment                  |                | tton (upper right corner) car<br>iail will be sent for each reco<br>Name<br>Bellatrix Aigroup1 | be used to send a mass email (BCC) to those<br>rd.<br>Address<br>1200 Cresta Rd<br>Colorado Springs, CO 80906                                                                | members listed here. Il<br>Phone | f the same email is used for mu<br>Email/Birthdate<br>susan.barkley@usav.org<br>BDate: 4/1/1950                                                | Member Status<br>Current<br>Exp: 10/31/2014            |
| My Club<br>Club Profile<br>Club Members<br>Member Cards<br>Club Teams<br>Team Rosters<br>Team Assignment<br>Member Search |                | tton (upper right corner) car<br>ail will be sent for each reco<br>Nome<br>Bellotrix Aigroup1  | be used to send a mass email (BCC) to those<br>rd.<br>Address<br>1200 Cresto Rd<br>Colorado Springs, CO. 80906<br>4065 Sinton Rd Ste 200<br>Colorado Springs, CO. 20027,5007 | members listed here. Il<br>Phone | f the same email is used for mu<br>Email/Birthdate<br>susan.barkley@usav.org<br>BDate: 4/1/1950<br>susan.barkley@usav.org<br>BDate: 0/26 (1018 | Member Status<br>Current<br>Exp: 10/31/2014<br>Current |

## **MY CLUB – OFFICIALS SEARCH**

## OFFICIALS SEARCH - OFFICIALS

| USAVolleyball.             | VOUR MEMBERSHIPI   > ACCO                  |                    | ST RE   | EGION                              | .L         | Follow US Twitter Facebo | ball. |
|----------------------------|--------------------------------------------|--------------------|---------|------------------------------------|------------|--------------------------|-------|
| Welcome McGonag            | all - THIS IS A TEST A                     | COUNT!             |         |                                    |            |                          |       |
| MEMBER HOME<br>Member Area | Memberse (ch) Officio<br>Officials Corphes | il <u>s Search</u> |         |                                    |            |                          |       |
| CLUB ADMINISTRATION        |                                            |                    |         |                                    |            |                          |       |
| My Club                    | Last Name:                                 |                    |         |                                    |            |                          |       |
| Club Profile               | Region:                                    | Test Region        |         |                                    |            |                          |       |
| Club Members               | Club:                                      | 115197, AIGROUP TE | ST CLUB | Team:                              | Select One | ~                        |       |
| Member Cards               | Statue                                     | Select One         |         |                                    |            |                          |       |
| Club Teams                 | Sidius.                                    | Select One         | •       |                                    |            |                          |       |
| Team Rosters               | Certification Option:                      | Defere             |         | Certification Type:                |            |                          |       |
| Team Assignment            | Test Region Lowest-Ranking                 | A A                |         | National Referee                   |            |                          |       |
| Member Search              | Test Region Provisional Refe               | ree 🗸              |         | National Scorer                    |            |                          |       |
| Officials Search           | Test Region Regional Refere                | e                  |         | Zonal Beach Referee                |            |                          |       |
| Support USA Volleyball     | Start Date                                 | From:              | To:     | End Date                           | From:      | To:                      |       |
|                            | Dues Paid Date                             | From:              | To:     | Clinic Date                        | From:      | To:                      |       |
| VERIFIED & SECURED         | Natl. Clinic Date                          | From:              | To:     | Natl. Clinic Location:             |            |                          |       |
| UERIPS SECURITS            | BG Screening Date Submitte<br>From: To:    | ed:                |         | Screening Status: Select One       | ~          |                          |       |
| Powered by                 | In Good Standing:                          | Either 🗸           |         | Interested in Officiating for Pay: | Either 🗸   |                          |       |
| Webpoint                   | Has Contractor Agreement                   | Either V           |         | Has Regional Contractor Agreement  | Either V   |                          |       |
|                            | State:                                     | Select One         |         |                                    |            |                          |       |
|                            |                                            |                    |         |                                    |            |                          |       |
|                            |                                            |                    |         |                                    |            |                          |       |
|                            | -                                          |                    | Sea     | rch Contacts                       |            |                          |       |

The Officials Search screen is used to select a specific member or group of members within the club, with regard to officials' certifications and/or background screening status. Choose all appropriate fields for the search. The search results can be used for export and/or email purposes.

| > LOGOUT   > RENEW   | YOUR MEMBERSHIPI   > ACCOUNT SET | TEST RI<br>VOLI | egion<br>LEYB | ALL                 | Follow US<br>Tenter Factoria<br>USAVolleyball. |
|----------------------|----------------------------------|-----------------|---------------|---------------------|------------------------------------------------|
| weicome McGona       | gail - THIS IS A TEST ACCOUN     | [1]             |               |                     |                                                |
| MEMBER HOME          | List Contacts. (6)               |                 |               |                     | S forward Stream                               |
| Member Area          |                                  |                 |               |                     | Expon Kepon                                    |
| USAV & Region Events | Name                             | Region          | Certification | Certification State | us BG Status                                   |
| CLUB ADMINISTRATION  | Aigroup1, Dumbledore             | Test Region     | IMPACT        | Current             | Current                                        |
| My Club              |                                  | -               | SafeSport     |                     |                                                |
| Club Profile         |                                  |                 | une es        |                     |                                                |
| Club Members         | Algroup1, James                  | Test Region     | IMPACT        | Current             | Current                                        |
| Member Cards         |                                  |                 | SafeSport     |                     |                                                |
| Club Teams           | Aigroup1, McGonagall             | Test Region     | IMPACT        | Current             | Current                                        |
| Team Rosters         |                                  | Ū.              | SafaSport     |                     |                                                |
| Team Assignment      |                                  |                 | sulesport     |                     |                                                |
| Member Search        |                                  |                 |               |                     |                                                |
| Officials Search     |                                  |                 |               |                     |                                                |

## OFFICIALS SEARCH – COACHES

| > LOGOUT   > RENEW YOUR MEMBERSHIPI   > ACCOUNT SETTINGS                                                                                                    | EST REGION                                                                                                    | Follow Us |
|----------------------------------------------------------------------------------------------------|----------------------------------------------------------------------------------------------------|-----------|
| Wendber Area       Image: Conchect State of the state of the state of | Test Region         115197, AIGROUP TEST CLUB         Select One         Select One         SafeSport         MPACT         CAP I         From:       To:         From:       To:         From:       To:         Screening Status:       Select One |           |

The Coaches Search screen is used to select a specific member or group of members within the club, with regard to coaching certifications and/or background screening status. Choose all appropriate fields for the search. The search results can be used for export and/or email purposes.

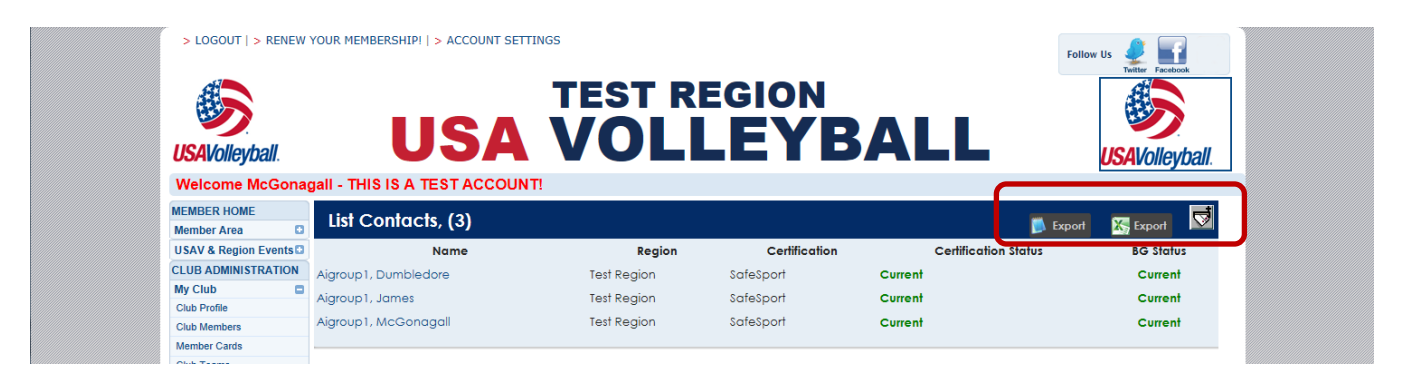

## VIEWING A MEMBER'S RECORD – CLUB ADMIN

Club Admins may view limited areas of the record for members of the club. Club Admins may edit some of the fields on the Other Info – Player Info screen.

## MAIN INFO TAB

The Main Info tab displays the basic contact information for the member.

| Member ID: 2610885)        |                                                                                                    |                                                                                                    |  |  |  |
|----------------------------|----------------------------------------------------------------------------------------------------|----------------------------------------------------------------------------------------------------|--|--|--|
| Team Rosters Registrations | Other Info                                                                                                    |                                                                                                    |  |  |  |
| James Aigroup1             | Contact ID:                                                                                                    | 2610885                                                                                                    |  |  |  |
|                            | Member ID:                                                                                                    | TEST2610885MOA14                                                                                                    |  |  |  |
|                            | Assigned Region:                                                                                                    | Test Region                                                                                                    |  |  |  |
|                            | Mbrship Region:                                                                                                    | Test Region                                                                                                    |  |  |  |
|                            | Club:                                                                                                    | AIGROUP TEST CLUB                                                                                                    |  |  |  |
| 1 Lake Ave                 | Membership Type:                                                                                                    | Other Membership (Adult)                                                                                                    |  |  |  |
|                            | Membership Status:                                                                                                    | Current (Exp. 10/31/2014)                                                                                                    |  |  |  |
|                            |                                                                                                    |                                                                                                    |  |  |  |
| Colorado Springs           | Email:                                                                                                    | susan.barkley@usav.org                                                                                                    |  |  |  |
| Colorado                   | Home Ph:                                                                                                    |                                                                                                    |  |  |  |
| 80906 - 4269               | Work Ph:                                                                                                    |                                                                                                    |  |  |  |
| United States              | Mobile Ph:                                                                                                    |                                                                                                    |  |  |  |
| ioto:                      | Birth Date:                                                                                                    | 3/31/1960                                                                                                    |  |  |  |
| 0                          | Gender:                                                                                                    | Μ                                                                                                    |  |  |  |
| 10 Phi                     |                                                                                                    |                                                                                                    |  |  |  |
| - none -                   | Race/Ethnicity:                                                                                                    |                                                                                                    |  |  |  |
|                            | × Hearing Impaired/Deaf (for                                                                                                    | USA Deaflympic Talent ID)                                                                                                    |  |  |  |
|                            | × Disabled                                                                                                    |                                                                                                    |  |  |  |
|                            | Member ID: 2610885)<br>Team Rosters Registrations<br>James Aigroup1<br>1 Lake Ave<br>Colorado Springs<br>Colorado<br>80906 - 4269<br>United States<br>toto:<br>- none - | Member ID: 2610885)         Team Rosters       Registrations       Other Info         James Aigroup1       Contact ID:<br>Member ID:<br>Assigned Region:<br>Mbrship Region:<br>Club:         1 Lake Ave       Membership Type:<br>Membership Status:         Colorado Springs<br>Colorado<br>80906 - 4269       Email:<br>Home Ph:<br>Work Ph:<br>United States         United States       Mobile Ph:<br>Birth Date:<br>Gender:         Player's Pool-Lev/Pos:<br>Race/Ethnicity:       Race/Ethnicity:<br>K Hearing Impaired/Deaf (for<br>K Disabled |  |  |  |

## MEMBERSHIPS TAB

8

The Memberships tab displays the Membership History information for the member.

| James Aigroup1 - (Me             | ember ID: 2610885)               |                        |                                       |                        |           |
|----------------------------------|----------------------------------|------------------------|---------------------------------------|------------------------|-----------|
| Main Information Memberships     | am Rosters Registrations Ot      | her Info               |                                       |                        |           |
| Name:                            | Aigroup1, James                  |                        | Member ID:                            | TEST2610885MOA         | 14        |
| Address:                         | 1 Lake Ave                       |                        | Assigned Region                       | Test Region            |           |
|                                  | Colorado Springs, CO 🕴           | Mbrship Region:        | Test Region                           |                        |           |
| Cun                              | rent Certifications/BG Screening |                        | Club:                                 | AIGROUP TEST CLI       | JB        |
| Level/Type                       | Status                           | Exp Date               | Membership Type: Other Membership (Ad |                        | p (Adult) |
| SafeSport                        | Current                          |                        | Membership Stat                       | us: Current (Exp. 10/3 | 1/2014)   |
| IMPACT                           | Current                          |                        | Email:                                | susan.barkley@us       | av.org    |
| Test Region Background Screening | g Fee Current                    | 10/31/2015             | Birth Date:                           | 3/31/1960              |           |
|                                  |                                  |                        | Level Of Play:                        | UA                     |           |
| Membership History               |                                  |                        |                                       |                        |           |
|                                  | Membership Type                  | Membership Dates       | Region                                | Club                   | Status    |
|                                  | her Membership (Adult)           | 7/28/2014 - 10/31/2014 | Test Region A                         | IGROUP TEST CLUB       | Current   |

## TEAM ROSTERS TAB

| James Aigroup1 - (Membe                                     | r ID: 2610885)                                                |                               |                                                               |                                                        |                             |
|-------------------------------------------------------------|---------------------------------------------------------------|-------------------------------|---------------------------------------------------------------|--------------------------------------------------------|-----------------------------|
| Main Info Membershos <u>Ieam Rost</u>                       | ers Degistrations Other Inf                                   | ō                             |                                                               |                                                        |                             |
| Name:<br>Address:                                           | Aigroup1, James<br>1 Lake Ave<br>Colorado Springs, CO 80906-4 | 4269                          | Member ID:<br>Assigned Region:<br>Mbrship Region:             | TEST2610885<br>Test Region<br>Test Region              | MOA14                       |
| Current Cer<br>Level/Type                                   | ifications/BG Screening<br>Status                             | Exp Date                      | Club: AIGROUP TEST CLUB                                       |                                                        | ST CLUB<br>pership (Adult)  |
| SafeSport<br>IMPACT<br>Test Region Background Screening Fee | Current<br>Current<br>Current                                 | 10/31/2015                    | Membership Status:<br>Email:<br>Birth Date:<br>Level Of Play: | <b>Current</b> (Exp<br>susan.barkle<br>3/31/1960<br>UA | . 10/31/2014)<br>y@usav.org |
| Season<br>Team Roster 2013/2014                             | Aigroup 14 Gryf                                               | Team<br>Aigroup 14 Gryffindor |                                                               | osition<br>h                                           | Status<br>OK                |

The Team Rosters tab displays the roster assignments for the member.

## **REGISTRATIONS TAB**

The Registrations tab displays any clinic registrations for the member.

| James /       | Aigroup1 - (Memb        | er ID: 2610885)                       |                          |                    |                           |
|---------------|-------------------------|---------------------------------------|--------------------------|--------------------|---------------------------|
| Main Info     | Memberships Team Ro     | ostess <u>Registrations</u> Oher Info |                          |                    |                           |
| Name:         |                         | Aigroup1, James                       |                          | Member ID:         | TEST2610885MOA14          |
| Address:      |                         | 1 Lake Ave                            |                          | Assigned Region:   | Test Region               |
|               |                         | Colorado Springs, CO 80906-4269       |                          | Mbrship Region:    | Test Region               |
|               | Current Ce              | rtifications/BG Screening             |                          | Club:              | AIGROUP TEST CLUB         |
|               | Level/Type              | Status                                | Exp Date                 | Membership Type:   | Other Membership (Adult)  |
| SafeSport     |                         | Current                               |                          | Membership Status: | Current (Exp. 10/31/2014) |
| IMPACT        |                         | Current                               |                          | Email:             | susan.barkley@usav.org    |
| Test Region B | ackground Screening Fee | Current                               | 10/31/2015 Birth Date: 3 |                    | 3/31/1960                 |
|               |                         |                                       |                          | Level Of Play:     | UA                        |
| Registratio   | ons                     |                                       |                          |                    |                           |
| Edit          | Event                   | Reg. Date                             |                          | Reg. Type          | Status                    |

## OTHER INFO TAB

The Other Info sub-tabs provide additional information for Club Admins relating to their club members. Club Admins may view the following: Player Info, Apparel Sizes, Coach Info, CAP Info, Official Info, Coach Info, CAP Info, Background Screening, and Parent Info.

#### OTHER INFO - PLAYER INFO

|                                                                                                    |                            | ン                                           |                                                                          |                              |
|----------------------------------------------------------------------------------------------------|----------------------------|---------------------------------------------|--------------------------------------------------------------------------|------------------------------|
| Name:                                                                                                    | Aigroup1, James            |                                             | Member ID:                                                               | TEST2610885MOA14             |
| Address:                                                                                                    | 1 Lake Ave                 | 249                                         | Assigned Region:                                                         | Test Region                  |
| Current Cer                                                                                                    | tifications/BG Screening   | .207                                        | Morship Region:                                                          |                              |
| Level/Type                                                                                                    | Status                     | Exp Date                                    | Membership Type:                                                         | Other Membership (Adu        |
| SafeSport                                                                                                    | Current                    |                                             | Membership Status:                                                       | Current (Exp. 10/31/2014     |
| MPACT                                                                                                    | Current                    |                                             | Email:                                                                   | susan.barkley@usav.org       |
| Fest Region Background Screening Fee                                                                                                    | Current                    | 10/31/2015                                  | Birth Date:                                                              | 3/31/1960                    |
| $\frown$                                                                                                    |                            |                                             | Level Of Play:                                                           | UA                           |
| Player Info Apparel Sizes Coach Info                                                                                                    | CAP Info Official Info Bac | kground Screening                           | Parent Info                                                              |                              |
| Seneral Information                                                                                                    |                            |                                             |                                                                          |                              |
| evel Of Play, 53 as of 9/1/2013                                                                                                    | UA                         |                                             |                                                                          |                              |
| leight:                                                                                                    |                            | Appro                                       | ach, (in inches, ie. 74"                                                 | ):                           |
| iaht or Left Handed:                                                                                                    |                            | Block                                       | (in inches, ie, 74"):                                                    |                              |
|                                                                                                    |                            | DIOCIN,                                     | 1                                                                        |                              |
| Reach, (in inches, ie. 74"):                                                                                                    |                            | Playin                                      | g Position 1:                                                            | Select One 🗸                 |
| Reach, (in inches, ie. 74"):<br>Dne Hand Reach, (in inches, ie. 74"):                                                                                                    |                            | Playin                                      | g Position 1:<br>g Position 2:                                           | Select One 🗸                 |
| Reach, (in inches, ie. 74"):<br>Dne Hand Reach, (in inches, ie. 74"):<br>wo Handed Reach, (in inches, ie. 74"):                                                                                                    |                            | Playin                                      | g Position 1:<br>g Position 2:                                           | Select One 🗸                 |
| Reach, (in inches, ie. 74"):<br>One Hand Reach, (in inches, ie. 74"):<br>Wo Handed Reach, (in inches, ie. 74"):<br>Rducational Information                                                                            |                            | Playin<br>Playin                            | g Position 1:<br>g Position 2:                                           | Select One 🗸                 |
| Reach, (in inches, ie. 74"):<br>Dne Hand Reach, (in inches, ie. 74"):<br>Wo Handed Reach, (in inches, ie. 74"):<br>Iducational Information<br>Juniors Only                                                            |                            | Playin                                      | g Position 1:<br>g Position 2:                                           | Select One                   |
| Reach, (in inches, ie. 74"):<br>Dne Hand Reach, (in inches, ie. 74"):<br>wo Handed Reach, (in inches, ie. 74"):<br>iducational Information<br>Juniors Only<br>tigh School:                                            |                            | Playin                                      | g Position 1:<br>g Position 2:                                           | Select One                   |
| Reach, (in inches, ie. 74"):<br>Dhe Hand Reach, (in inches, ie. 74"):<br>wo Handed Reach, (in inches, ie. 74"):<br>iducational Information<br>Juniors Only<br>tigh School:<br>GPA:                                    |                            | Playin                                      | g Position 1:<br>g Position 2:                                           | Select One                   |
| Reach, (in inches, ie. 74"):<br>Dhe Hand Reach, (in inches, ie. 74"):<br>Wo Handed Reach, (in inches, ie. 74"):<br>Reducational Information<br>Juniors Only<br>High School:<br>SPA:<br>HS Graduation Year:            |                            | Playin<br>Playin<br>* Weig<br>Grade         | g Position 1:<br>g Position 2:<br>ghted GPA:<br>a Level:                 | Select One V<br>Select One V |
| Reach, (in inches, ie. 74"):<br>Dne Hand Reach, (in inches, ie. 74"):<br>wo Handed Reach, (in inches, ie. 74"):<br>ducational Information<br>Juniors Only<br>tigh School:<br>SPA:<br>IS Graduation Year:<br>AT Score: |                            | Playin<br>Playin<br>Playin<br>Weig<br>Gradu | g Position 1:<br>g Position 2:<br>ghted GPA:<br>e Level:<br>core (1-36): | Select One V<br>Select One V |

Most fields in the Player Info sub-tab are editable by the member and the Club Admin.

#### OTHER INFO - APPAREL SIZES

| James Aigroup1 - (Member             | ID: 2610885)                  |                      |                    |                           |
|--------------------------------------|-------------------------------|----------------------|--------------------|---------------------------|
| Main Info Memberships Team Rost      | ers Registrations <u>Othe</u> | er Info              |                    |                           |
| Name:                                | Aigroup1, James               |                      | Member ID:         | TEST2610885MOA14          |
| Address:                             | 1 Lake Ave                    |                      | Assigned Region:   | Test Region               |
|                                      | Colorado Springs, CO 809      | 906-4269             | Mbrship Region:    | Test Region               |
| Current Certi                        | fications/BG Screening        |                      | Club:              | AIGROUP TEST CLUB         |
| Level/Type                           | Status                        | Exp Date             | Membership Type:   | Other Membership (Adult)  |
| SafeSport                            | Current                       |                      | Membership Status: | Current (Exp. 10/31/2014) |
| IMPACT                               | Current                       |                      | Email:             | susan.barkley@usav.org    |
| Test Region Background Screening Fee | Current                       | 10/31/2015           | Birth Date:        | 3/31/1960                 |
|                                      |                               |                      | Level Of Play:     | UA                        |
| Player Info Apparel Sizes Chach Info | CAP Info Official Info        | Background Screening | Parent Info        |                           |
| Shirt Size:                          | Select One 🗸                  | Shoe Size:           | Selec              | ct One 🗸                  |
| Short Size:                          | Select One 🗸                  | Jersey Size:         | Selec              | ct One 🗸                  |
| Hat Size:                            |                               | Waist:               |                    |                           |
| Warm up Jacket:                      | Select One 🗸                  | Inseam:              |                    |                           |
| Warm up Pant:                        | Select One 🗸                  | Spandex:             | Selec              | ct One 🗸                  |
| Indicated interests when joining:    |                               |                      |                    |                           |
| Jr_Coach,Jr_Chaperone                |                               |                      |                    |                           |
|                                      | Edit C                        | Contact Info         |                    |                           |

Most fields in the Apparel Info sub-tab are editable by the member and the Club Admin.

## OTHER INFO – COACH INFO

| James Aigroup1 - (Membe                                     | r ID: 2610885)                                             |                     |                                                   | 5                                                                |
|-------------------------------------------------------------|------------------------------------------------------------|---------------------|---------------------------------------------------|------------------------------------------------------------------|
| Main Info Memberships Team Ros                              | ters Registrations <u>Other</u>                            | Info                |                                                   |                                                                  |
| Name:<br>Address:                                           | Aigroup1, James<br>1 Lake Ave<br>Colorado Springs, CO 8090 | 6-4269              | Member ID:<br>Assigned Region:<br>Mbrship Region: | TEST2610885MOA14<br>Test Region<br>Test Region                   |
| Current Cer<br>Level/Type                                   | tifications/BG Screening<br>Status                         | Exp Date            | Club:<br>Membership Type:                         | AIGROUP TEST CLUB<br>Other Membership (Adult)                    |
| SafeSport<br>IMPACT<br>Test Region Background Screening Fee | Current<br>Current<br>Current                              | 10/31/2015          | Membership Status:<br>Email:<br>Birth Date:       | Current (Exp. 10/31/2014)<br>susan.barkley@usav.org<br>3/31/1960 |
| Player Info Apparel Sizes Coach Info                        | CAP Info Official Info B                                   | ackground Screening | Level Of Play:<br>Parent Info                     | UA                                                               |
| School:                                                     | Coach Sta                                                  | tus:                |                                                   | Eligible                                                         |
| Title:                                                      | Regional:                                                  |                     |                                                   |                                                                  |
| Program Level:                                              | National Co                                                | ertification:       |                                                   |                                                                  |
| Program Type:<br>Gender Coached:                            |                                                            |                     |                                                   |                                                                  |
|                                                             |                                                            |                     |                                                   |                                                                  |

## OTHER INFO – CAP INFO

| James Aigro                                | oup1 - (Me                                        | mber ID: 2610                     | 885)                      |                 |                                                               |                                                                        |  |
|--------------------------------------------|---------------------------------------------------|-----------------------------------|---------------------------|-----------------|---------------------------------------------------------------|------------------------------------------------------------------------|--|
| Main Info Mem                              | berships Teo                                      | im Rosters Regist                 | rations <u>Other Info</u> |                 |                                                               |                                                                        |  |
| Name:<br>Address:                          | ame: Aigroup1,<br>.ddress: 1 Lake Ave<br>Colorado |                                   |                           | 9               | Member ID:<br>Assigned Region:<br>Mbrship Region:             | TEST2610885MOA14 Test Region Test Region                               |  |
|                                            | Curre                                             | nt Certifications/BG              | Screening                 |                 | Club:                                                         | AIGROUP TEST CLUB                                                      |  |
| Lev                                        | vel/Type                                          |                                   | Status                    | Exp Date        | Membership Type:                                              | Other Membership (Adult)                                               |  |
| SafeSport<br>IMPACT<br>Test Region Backgro | ound Screening                                    | Current<br>Current<br>Fee Current |                           | 10/31/2015      | Membership Status:<br>Email:<br>Birth Date:<br>Level Of Play: | Current (Exp. 10/31/2014)<br>susan.barkley@usav.org<br>3/31/1960<br>UA |  |
| Player Info Appa                           | arel Sizes Coad                                   | ch Irfo <u>CAP Info</u>           | Official Info Backg       | round Screening | Parent Info                                                   |                                                                        |  |
| Coach Certificat                           | ions                                              |                                   |                           |                 |                                                               |                                                                        |  |
| Certification                              | Test Score                                        | Date Certified                    | Exp. Date                 | Regional Cont   | inving Education Track                                        | ing Date Status                                                        |  |
| SafeSport                                  |                                                   | 7/28/2014                         |                           |                 | -N/A-                                                         | Current                                                                |  |
| IMPACT                                     |                                                   | 7/28/2014                         |                           |                 | 8/31/2018                                                     | Current                                                                |  |
| CADRE Information                          |                                                   |                                   |                           |                 |                                                               |                                                                        |  |
|                                            |                                                   |                                   | Status                    | E               | egin Date                                                     | End Date                                                               |  |
| Impact Instructor                          |                                                   |                                   |                           |                 |                                                               |                                                                        |  |
| Impact Inst. Trainer                       |                                                   |                                   |                           |                 |                                                               |                                                                        |  |
| Apprentice                                 |                                                   |                                   |                           |                 |                                                               |                                                                        |  |
| Local                                      |                                                   |                                   |                           |                 |                                                               |                                                                        |  |
| Regional                                   |                                                   |                                   |                           |                 |                                                               |                                                                        |  |
| National                                   |                                                   |                                   |                           |                 |                                                               |                                                                        |  |

## OTHER INFO – OFFICIAL INFO

| James Aigroup1 - (Memb                 | er ID: 2610885)                  |               |             |                      |                    | $\overline{\nabla}$ |
|----------------------------------------|----------------------------------|---------------|-------------|----------------------|--------------------|---------------------|
| Main Info Memberships Team R           | osters Registrations <u>Othe</u> | <u>r Info</u> |             |                      |                    |                     |
| Name:                                  | Aigroup1, James                  |               |             | Member ID:           | TEST2610885MOA1    | 14                  |
| Address:                               | 1 Lake Ave                       |               |             | Assigned Region:     | Test Region        |                     |
|                                        | Colorado Springs, CO 809         | 06-4269       |             | Mbrship Region:      | Test Region        |                     |
| Current Co                             | ertifications/BG Screening       |               |             | Club:                | AIGROUP TEST CLU   | JB                  |
| Level/Type                             | Status                           | E             | xp Date     | Membership Type:     | Other Membership   | p (Adult)           |
| SafeSport                              | Current                          |               |             | Membership Status:   | Current (Exp. 10/3 | 1/2014)             |
| IMPACT                                 | Current                          |               |             | Email:               | susan.barkley@uso  | av.org              |
| Test Region Background Screening Fee   | Current                          | 10            | /31/2015    | Birth Date:          | 3/31/1960          |                     |
|                                        | $\sim$                           |               |             | Level Of Play:       | UA                 |                     |
| Player Info Apparel Sizes Coach In     | fo CAP Infc Official Info        | ackground S   | creening    | Parent Info          |                    |                     |
| PAVO Official:                         |                                  | × Indep       | oendent C   | ontractor Agreement: |                    | ×                   |
| Board Name:                            |                                  | Regio         | onal Ind. C | ontractor Agreement: |                    | ×                   |
| Receive Notice Of Officiating Opportun | ities:                           | × W9 C        | On File:    |                      |                    | ×                   |
| Interested in Officiating For Pay:     |                                  | 🗙 Regio       | onal W9 Or  | n File:              |                    | ×                   |
|                                        |                                  | Exter         | nded Offici | al's Insurance       |                    | No                  |
| Officials Certifications               |                                  |               |             |                      |                    |                     |
| Certification Option                   | Application Date                 |               | Certifica   | tion Date            | Exp. Date          | Status              |

## OTHER INFO – BACKGROUND SCREENING

| James Aigrou         | up1 - (Membe        | r ID: 2610885)       |                           |              |                    |                   | -⊽          |
|----------------------|---------------------|----------------------|---------------------------|--------------|--------------------|-------------------|-------------|
| Main Info Memb       | erships Team Rost   | ers Registration     | s <u>Other Info</u>       |              |                    |                   |             |
| Name:                |                     | Aigroup1, James      |                           |              | Member ID:         | TEST2610885MO     | 14          |
| Address:             |                     | 1 Lake Ave           |                           |              | Assigned Region:   | Test Region       |             |
|                      |                     | Colorado Springs,    | CO 80906-4269             |              | Mbrship Region:    | Test Region       |             |
|                      | Current Cert        | ifications/BG Screer | ning                      |              | Club:              | AIGROUP TEST CI   | LUB         |
| Leve                 | l/Type              | Status Exp Date      |                           |              | Membership Type:   | Other Membersh    | nip (Adult) |
| SafeSport            |                     | Current              |                           |              | Membership Status: | Current (Exp. 10/ | 31/2014)    |
| IMPACT               |                     | Current              |                           |              | Email:             | susan.barkley@u   | sav.org     |
| Test Region Backgrou | und Screening Fee   | Current              |                           | 10/31/2015   | Birth Date:        | 3/31/1960         |             |
|                      |                     |                      |                           |              | Level Of Play:     | UA                |             |
| Player Info Appare   | el Sizes Coach Info | CAP Info Offici      | al Ir (o) <u>Backgrou</u> | nd Screening | Purent Info        |                   |             |
| Background Certif    | ications            |                      |                           |              |                    |                   |             |
| BG Screen            | ning Do             | ite Added D          | ate Submitted             | Approval D   | ate Start Date     | Exp. Date         | Status      |
| Background Screeni   | ng 7/28/:           | 2014 7/28/           | 2014                      | 7/28/2014    | 7/28/2014          | 10/31/2015        | Current     |

## OTHER INFO – PARENT INFO

## (Shown for a Junior member.)

| Hern      | nione Aigroup1        | l - (Mer   | nber ID:     | 2610887)          |                  |                          |                 |                           |                       | - ▽ |
|-----------|-----------------------|------------|--------------|-------------------|------------------|--------------------------|-----------------|---------------------------|-----------------------|-----|
| Main In   | fo Memberships        | History    | User Info    | Team Rosters      | Registrations    | Communication            | Order Hittor    | y Other Info              |                       |     |
| Name:     | Aigroup1, H           | Iermione   |              |                   | Memb             | per ID:                  |                 | MILOILOIDOU/FOJ14         |                       |     |
| Address   | 1200 Cresto           | a Rd       |              |                   | Assign           | ned Region:              |                 | Test Region               |                       |     |
|           | Colorado S            | prings, CO | 80906        |                   | Mbrsh            | ip Region:               |                 | Test Region               |                       |     |
|           |                       |            |              |                   | Club:            |                          |                 | AIGROUP TEST CLUB         |                       |     |
|           |                       |            |              |                   | Memb             | ership Type:             |                 | Other Membership (Junic   | or)                   |     |
|           |                       |            |              |                   | Memb             | ership Status:           |                 | Current (Exp. 10/31/2014) | l                     |     |
|           |                       |            |              |                   | Email:           |                          |                 | susan.barkley@usav.org    |                       |     |
|           |                       |            |              |                   | Birth D          | ate:                     |                 | 7/26/2000                 |                       |     |
|           |                       |            |              |                   | (14 a:           | s of 8/31/2014)-         |                 |                           |                       |     |
|           |                       |            |              |                   | Level            | Of idy:                  |                 | J4                        |                       |     |
| Player I  | nfo Apparel Sizes     | Coach Inf  | o CAP Info   | Official Info     | Background Scr   | ening <u>Parent Info</u> |                 |                           |                       |     |
|           | Please note: A Pare   | ent/Guard  | ian must pro | ovide information | as well as read  | and accept terms of      | on behalf of th | e minor to complete the   | registration process. |     |
| Parent or | Guardian's name:      |            |              |                   |                  |                          |                 |                           |                       |     |
| * First:  | mom                   |            |              |                   |                  |                          |                 | First:                    |                       |     |
| * Last:   | aigroup               |            |              |                   |                  |                          |                 | Last:                     |                       |     |
| Parent o  | r Guardian's email ad | dress:     |              |                   |                  |                          |                 |                           |                       |     |
| * Email:  | susan.barkley@usav.o  | org        |              |                   |                  |                          |                 | Email:                    |                       |     |
| (         | Асор                  | y of the M | embership    | Confirmation will | be sent to the P | arent Email, as well     | as other comr   | munications from USA Vo   | lleyball.             |     |